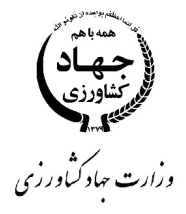

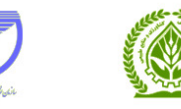

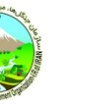

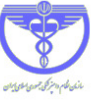

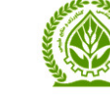

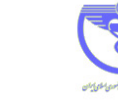

دفترچه راهنمای کاربران

## سامانه متمركز

# صدور مجوزهای کشاورزی

مرکز فناوری اطلاعات و ارتباطات

مردادماه ۱۳۹۵

| نحوه ورود به سامانه                            | ()  |
|------------------------------------------------|-----|
| نحوه عضویت متقاضیان در سامانه۱                 | (۲  |
| نحوه ارسال درخواست متقاضیان۵                   | ۳)  |
| نحوه پیگیری درخواست متقاضیان ۱۴                | ۴)  |
| نحوه بازیابی رمز عبور برای متقاضیان            | (۵  |
| نحوه ورود کاربران در سامانه                    | (۶  |
| کار تابل                                       | (Y  |
| نحوه ثبت و مدیریت کاربران ۲۴                   | (٨  |
| نحوه ثبت و مدیریت شعب                          | (٩  |
| بخش درخواست ها                                 | ()• |
| بایگانی پرونده ها ۳۲                           | ()) |
| نحوه تهیه گزارش از پرونده ها ۳۵                | (17 |
| مديريت اطلاعات اشخاص و متقاضيان                | (۱۳ |
| نحوه بازیابی رمز عبور کاربران ۳۷               | (14 |
| نحوه اعلام و درخواست کمک در خصوص مشکلات سامانه | (10 |
| نحوه ارسال پیام در سامانه ۳۹                   | (18 |

فهرست

#### نحوه ورود به سامانه

برای ورود به سامانه آدرس <u>http://eagri.maj.ir</u> را در قسمت آدرس مرور گر وارد کنید.

توجه: دقت کنید آدرس سامانه نیازی به WWW در ابتدای آدرس **ندارد و دقیقا مطابق با شکل نمایش داده شده وارد شود**.

#### ۲) نحوه عضویت متقاضیان در سامانه

متقاضیان جهت استفاده از سامانه باید ابتدا در آن عضو شوند. برای عضویت در سامانه باید گزینه **عضویت در سامانه** از صفحه اصلی انتخاب گردد.

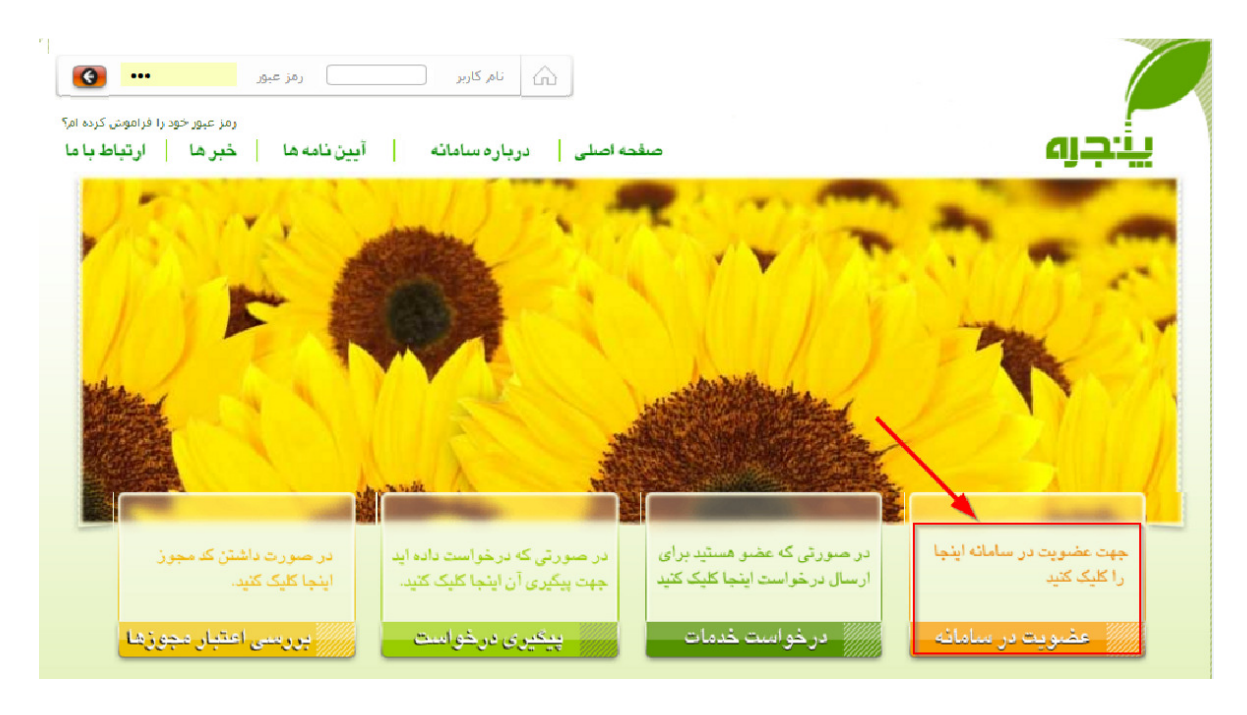

سپس نوع ثبت نام از طریق انتخاب **شخص حقیقی** و یا **شخص حقوقی** می بایست مشخص گردد.

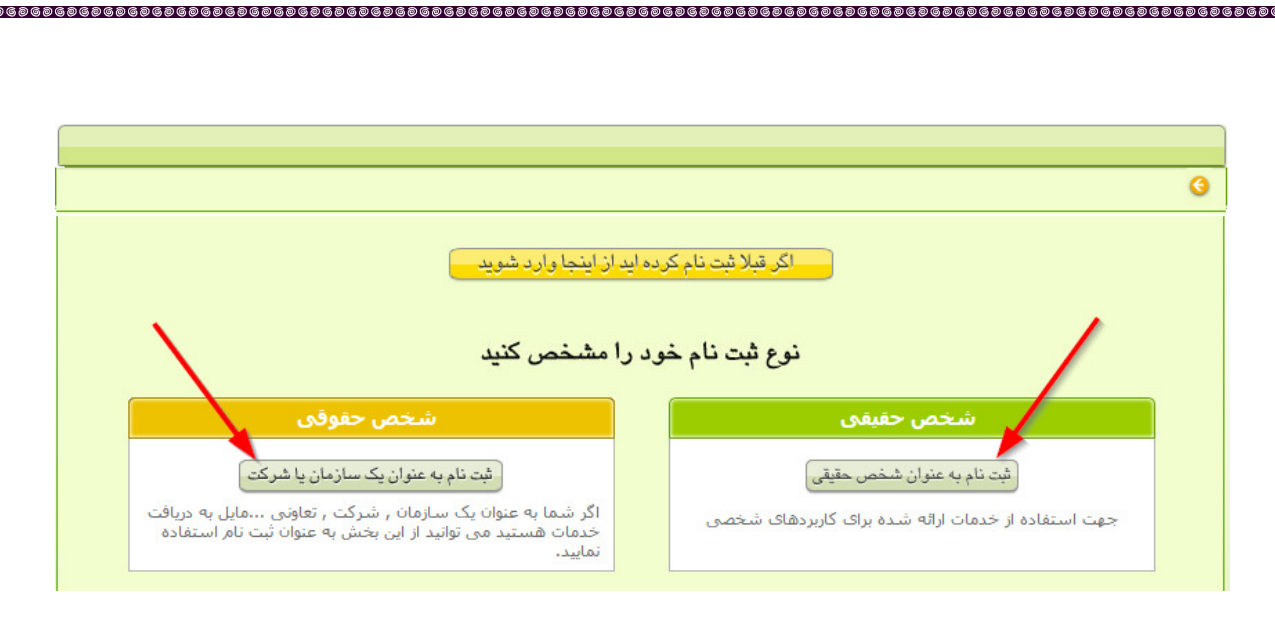

## شخص حقيقى

برای ثبت نام اشخاص حقیقی، باید شماره ملی و تاریخ تولد در صفحه بعد وارد گردد و سپس کلید **عضویت در سامانه** کلیک شود.

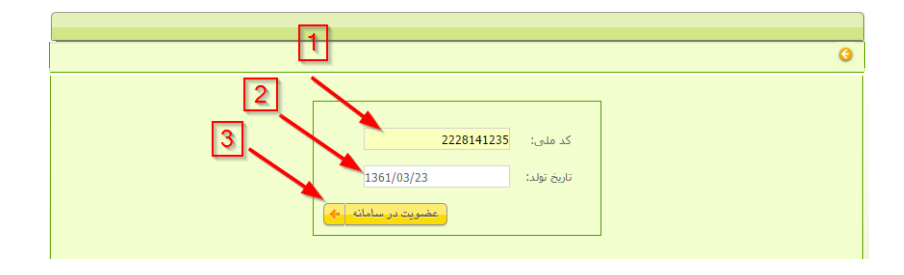

اطلاعات شخص از ثبت احوال دریافت و در صفحه بعد نمایش داده می شود.

در صفحه مشخصات حقیقی، اطلاعات شخصی می بایست تکمیل گردد. مواردی که با ستاره مشخص شده، برای انجام روند عضویت ضروری هستند؛ همچنین عکس رسمی خود را با توجه به شرایط و ضوابط در سامانه وارد کرده و کلید بارگذاری را فشار دهید.

با توجه به اینکه شماره تلفن همراه وارد شده جهت ارسال پیامک های ارسالی سامانه و همچنین بازیابی رمز عبور، در صورت فراموش کردن مورد استفاده قرار می گیرد، می بایست در صحیح وارد نمودن آن دقت نمود.

پس از وارد کردن اطلاعات فردی، عکس، و رمز عبور دلخواه (بدون محدودیت تعداد کاراکتر و بصورت عدد یا حرف و یا ترکیب آنها) دکمه **ثبت نام** را مانند شکل بعد انتخاب کنید.

|   | مشخصات شخص حقیقی                                                                                                    |
|---|----------------------------------------------------------------------------------------------------|
|   | نام:* محسن ورود اطلاعات                                                                                                    |
|   | نام خاتوادگی:* کمالوند فردی                                                                                                    |
|   | نامریدر:* عبده                                                                                                    |
|   | كد ملى:* 1753973775                                                                                                    |
|   | شماره شناسنامه:* 98754                                                                                                    |
|   | جنسيت:* مرد ۲                                                                                                    |
|   | مدرک تحصیلی:* لیسانس ۲ انتخاب تصویر                                                                                                    |
|   | رشته ی تحصیلی: مهندس ختیاورزی<br>تابیخ مار ۲۰ (۱۵۵۳ ما ۲۵۱۰ ما ۲۵۱۰ ما ۲۵۱۰ ما ۲۵۱۰ ما ۲۵۱۰ ما ۲۵۱۰ ما ۲۵۱۰ ما ۲۵۱۰ ما ۲۵۱۰ ما ۲۵۱۰ ما ۲۵۱۰ ما                                                                                                    |
|   | تاریخ توند. ۲۰ در <i>عاد با در عاد با در عاد</i> |
|   | موقوبت وجار بيركونية: * تتوران                                                                                                    |
|   | موجعت محل سیوند.<br>آدرس محل سکونت: *<br>شهریار - خیابان شهید حسین فهمیده - ك 54 - ب 37                                                                                                    |
|   | كد يستى محل سكونت: * <b>17464-13774</b> يست الكترونيك: mohsen.kamalvand@gmail.com                                                                                                    |
|   | تلفن همراه :<br>تلفن همراه وارد شده جوت اطلاع رسانی و ارسال پیامک های سامانه مورد استفاده قرار خواهد گرفت                                                                                                    |
|   |                                                                                                    |
|   |                                                                                                    |
|   | رمز عبور،                                                                                                    |
|   |                                                                                                    |
| _ |                                                                                                    |
|   |                                                                                                    |
|   |                                                                                                    |
|   |                                                                                                    |
|   |                                                                                                    |

پس از پایان عملیات ثبت نام کد کاربری و رمز عبور به شما اعلام میگردد و لازم است اطلاعات این صفحه جهت مراجعات بعدی ذخیره و یا چاپ شود. شما میتوانید اطلاعات ثبت شده را مانند شکل بعد چاپ نمایید.

برای ارسال درخواست در خصوص خدمات مختلف سامانه می بایست بر روی دکمه **درخواست خدمات جدید** کلیک شود.

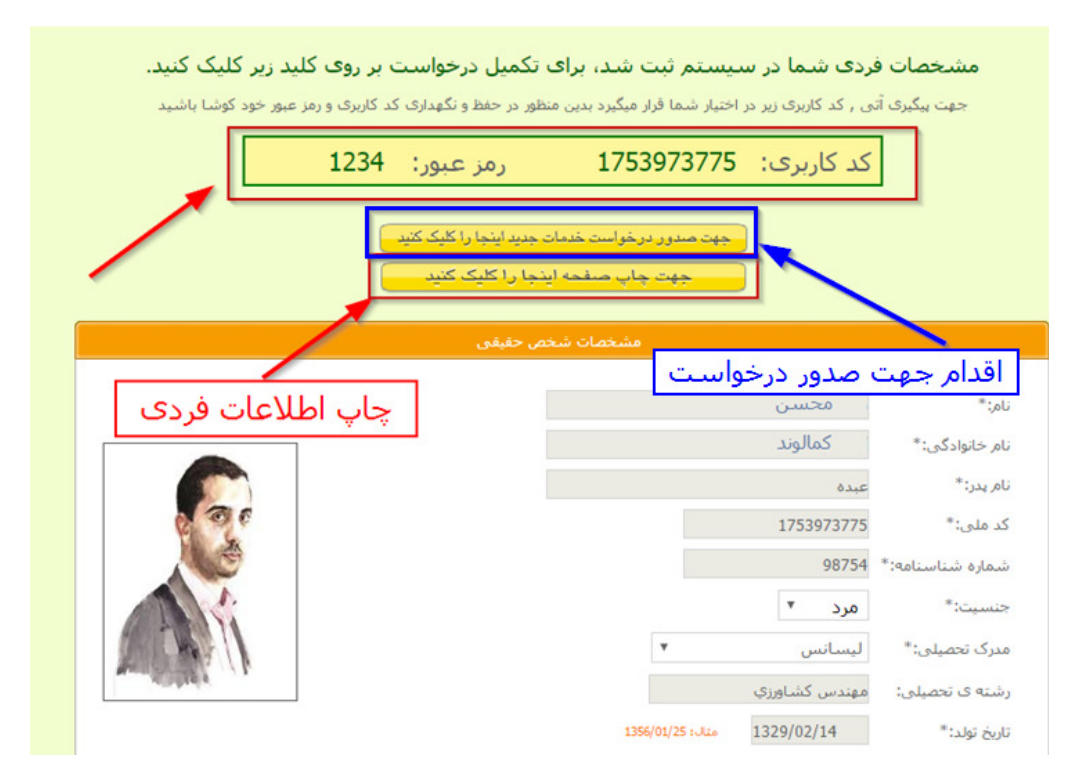

ାର ଓ ଭାଷ ଭାଷ ଭାଷ ଭାଷ ଭାଷ ଭାଷ ଭାଷ ଭାଷ ଭାଷ

## ۳) نحوه ارسال درخواست متقاضیان

پس از عضویت در سامانه جهت ارسال درخواست و بهره مندی از خدمات سامانه می توان به روشی که در صفحه قبل توضیح داده شد اقدام نمود و یا اینکه می بایست از صفحه اصلی مطابق تصویر بعد گزینه **درخواست خدمات** انتخاب شود.

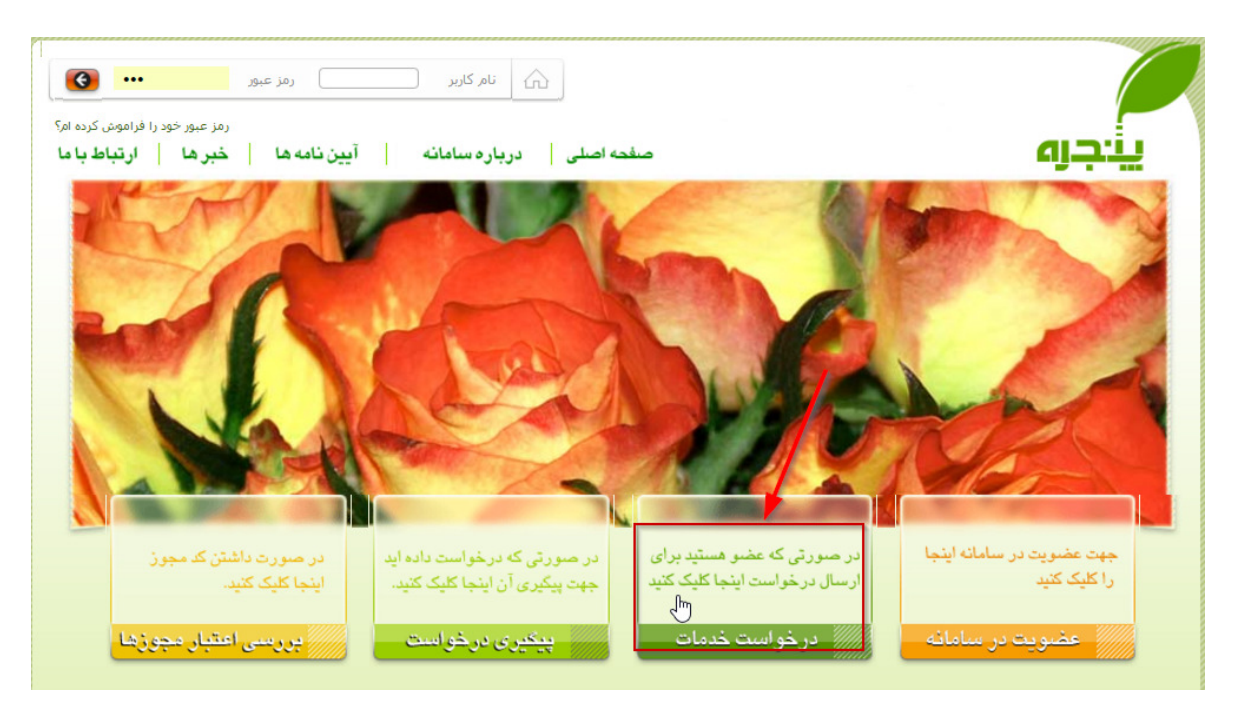

در این مرحله می بایست نام کاربری و رمز عبور دریافت شده در مرحله قبل را وارد نمود.

| •                                                                                                    | 3 |
|----------------------------------------------------------------------------------------------------|---|
| راهنما<br>نام کاربری (کد ملی یا شناسه ملی) و رمز عبور خود را که در زمان ثبت نام ثبت نموده اید را وارد نموده و دکمه ورود را کلیك نمائید. |   |

پس از ورود در صفحه بعد دکمه **صدور درخواست خدمات جدید** را انتخاب کنید.

|                                                                                                    | G            |
|----------------------------------------------------------------------------------------------------|--------------|
|                                                                                                    |              |
| يا<br>ي درخواست هاي خود را مي توانيد در صفحه مشاهده نمائيد و براي مشاهده هر برونده مي بايست كليدجزئيات را كليك نمائيد. | تمام         |
| جهت اصلاح مشخصرات خود اينجا واكليكركنيد                                                                                |              |
| جهت صدور درخواست خدمات جدید اینجا را کلیک کنید<br>م                                                                    |              |
| های ارسال شده شما                                                                                                    | درخواست      |
| ىت تارىخ درخواست الم خدمت                                                                                              | شماره درخوان |

از منوی صفحه بعد درخواست دلخواه خود را انتخاب کنید. مثلاً برای ارسال درخواست در خصوص مجوزها و پروانه ها گزینه اول را همانند شکل زیر انتخاب کنید.

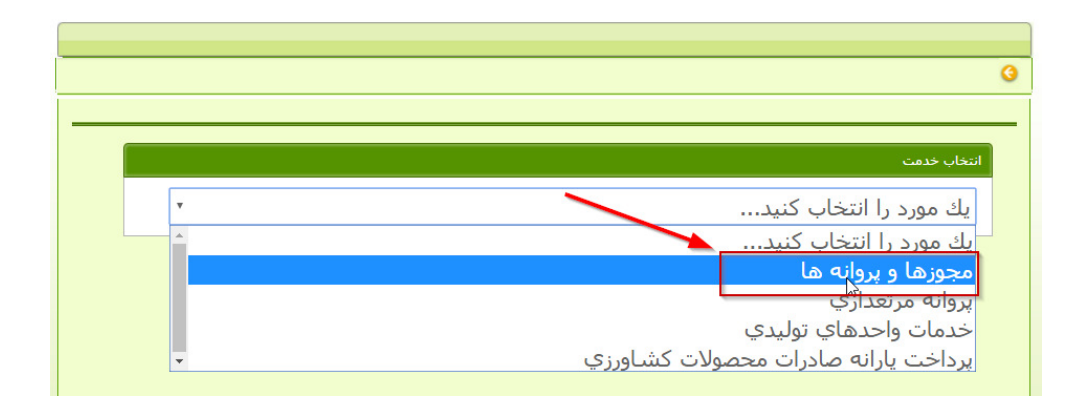

با استفاده از انتخاب های نمایش داده شده امکان انتخاب یک درخواست وجود دارد. در این راهنما نحوه انتخاب درخواست صدور موافقت اصولی دامپروری صنعتی و نیمه صنعتی نمایش داده شده است.

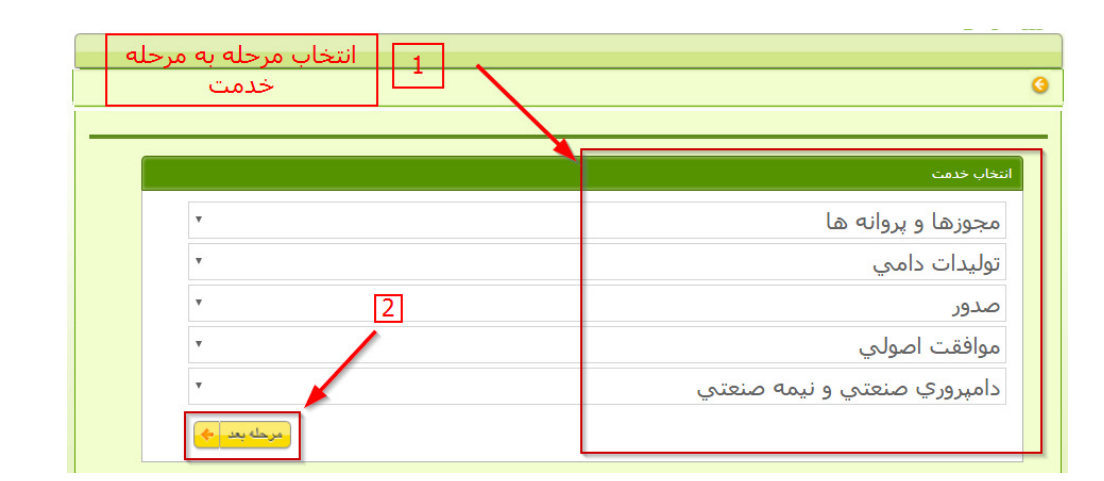

اطلاعات ضروری و شرایط درخواست در صفحه بعد نمایش داده می شود و لازم است پس از مطالعه آن گزینه "شرایط را دیده و پذیرفته ام" تیک زده شده و کلید ادامه را فشار داده شود.

|                                                                      | 9                                                                                                    |
|----------------------------------------------------------------------|----------------------------------------------------------------------------------------------------|
|                                                                      | نوع درخواست: <b>صدور موافقت اصولې دامپرورې صنعتې و نيمه صنعت</b> ې                                                                                                    |
|                                                                      | متقاضى: رسول اسماعيلې                                                                                                    |
|                                                                      |                                                                                                    |
|                                                                      | اطلاعات ضروری وشرایط درخواست                                                                                                    |
|                                                                      | عنوان مجوز : صدور موافقت اصولي دامپرورې صنعتي و نيمه صنعتي و نيمه صنعتي<br>ل                                                                                                    |
|                                                                      | مدارك و مستندات :                                                                                                    |
| ، و مدرك تحصیلی بر حسب نیاز<br>کتر، کارت ملم ، مدیرعاما ، م امگوش کت | تصویر اصل مدارك براي اشخاص حقيقي از جمله: عكس 4*3- شناسنامه- كارت ملي- كارت پايان خدمت يا معاقيت<br>تصهر اصل مدارك براي اشخاص حقققي انجمله: أكَّمو تاسيس أكَّمو شَتِ أكْمو أخرب تغييرات ماساسنامه شدك |
| یے، درد سی میرخان و توتوشریک                                         | تذکر: حداکثر حجم مجاز فایل 100 کیلوبایت و فرمت هاي مجاز قابل بارگذاري .jpg,.jpeg,.png,.gif است.                                                                                                    |
|                                                                      | قوانین و مقررات و دستور العمل ها :                                                                                                    |
| مرتبط                                                                | ضوابط نظام دامپروري کل کشور- ضوابط بهداشتی سازمان دامپزشکی کل کشور و سایر دستورالعمل هاي ابلاغی ا                                                                                                    |
|                                                                      | تعهدات متقاضى :                                                                                                    |
| وسیله حق هرگونه اعتراض را از خود سلب می                              | اینجاب از تمامی شرایط و صوابط فوق مطلع شدهٔ ام و بر اساس آن درخواست خود را ارسال می نمایم.<br>و مسئولیت صحت و سقم خدمت انتخابی، اطلاعات ثبت شده و مدارك ارسالی به عهده اینجانب می باشد و بدینز        |
|                                                                      | نمايم.                                                                                                    |
| م 🔶 بازکشت 🚽 🖥                                                       | ای شرایط را دیده و بذیرفته ۱                                                                                                    |
|                                                                      |                                                                                                    |
|                                                                      |                                                                                                    |
|                                                                      |                                                                                                    |
|                                                                      |                                                                                                    |
|                                                                      |                                                                                                    |
|                                                                      |                                                                                                    |
|                                                                      |                                                                                                    |
|                                                                      |                                                                                                    |
|                                                                      |                                                                                                    |
|                                                                      |                                                                                                    |
|                                                                      |                                                                                                    |
|                                                                      | صفحه ۷                                                                                                    |

| لمیل شود که توضیحات هر بخش در | ی با اطلاعات خواسته شده تک | داده شده می بایست مطابق | در صفحه بعد فرم نمایش |
|-------------------------------|----------------------------|-------------------------|-----------------------|
|                               |                            |                         | ادامه آمده است.       |

|                  |          |            |            |                  |                                            | دامه آمده است.                      | 1 |
|------------------|----------|------------|------------|------------------|--------------------------------------------|-------------------------------------|---|
| (*)              |          |            |            | نتې و نيمه صنعتې | افقت اصولي دامپروري صنع                    | نوع درخواست: <mark>صدور مو</mark>   |   |
| <u> </u>         |          |            |            |                  | سماعيلې                                    | متقاضی: رسوك ان                     |   |
|                  |          |            |            |                  |                                            | نوع فعاليت                          |   |
| پرواری حذف       | ظرفيت    |            | ظرفیت مولد |                  | <del>ظرفيت كل كله</del><br>مايش وجود ندارد | هالیت<br>اطلاعاتی برای ند           |   |
| انتخاب فعاليت    |          |            |            |                  |                                            |                                     |   |
| ·                |          |            |            |                  |                                            | منطقه و حوزه اجرا                   |   |
|                  |          |            | •          |                  | انتخاب                                     | محل اجرای طرح<br>نمایندگی*          |   |
|                  |          | تلغن تماس: |            |                  | آدرس نمایندگی:<br>مدیرعامل:                |                                     |   |
|                  |          |            |            |                  | 3                                          | مشخصات مكان                         |   |
|                  | •        | پلاك فرعي  |            | پلاك اصلى        | نتخاب                                      | نوع زمین محل فعالیت * ا<br>بخش ثبتی |   |
| 1376/01/25 : Jia | 0        | تاريخ مدرک |            | شماره مدرک       | نتخاب 🔻                                    | نوع مدرک زمین ا                     |   |
|                  |          |            |            |                  |                                            | توضيحات                             |   |
| له قبل           | الله مرح |            |            |                  |                                            |                                     |   |
|                  |          |            |            |                  |                                            |                                     |   |
|                  |          |            |            |                  |                                            |                                     |   |
|                  |          |            |            |                  |                                            |                                     |   |
|                  |          |            |            |                  |                                            |                                     |   |
|                  |          |            |            |                  |                                            |                                     |   |
|                  |          |            |            |                  |                                            |                                     |   |
|                  |          |            |            |                  |                                            |                                     |   |

## انتخاب فعاليت

|   |              |  | С |
|---|--------------|--|---|
|   |              |  |   |
|   | نام:         |  |   |
|   | كد آيسيك:    |  |   |
|   | پرورش دام    |  |   |
|   | دام سبك 3    |  |   |
|   | گوسفند داشتې |  |   |
|   | 4<br>4       |  |   |
| · |              |  |   |
|   |              |  |   |
|   |              |  |   |
|   |              |  |   |
|   |              |  |   |

در این مرحله نوع فعالیت مورد درخواست انتخاب میگردد. برای مثال در تصویر بعد فعالیت گوسفند داشتی انتخاب شده است.

پس از انتخاب نوع فعالیت، یک ردیف برای فعالیت انتخاب شده، مانند شکل بعد در جدول فعالیت قرار داده میشود. جزئیات فعالیت مدنظر از قبیل ظرفیت گله، ظرفیت مولد، و ظرفیت پرواری می بایست در این جدول وارد شود.

| _   |               |            |              |              |            |
|-----|---------------|------------|--------------|--------------|------------|
|     | l k           | ¥          |              |              | نوع فعاليت |
| حذف | ظرفيت پروارى  | ظرفيت مولد | ظرفیت کل گله | فعاليت       |            |
| Ô   | 200 راس       | 200 راس    | 200 راس      | گوسفند داشتی | ويرايش     |
|     | انتخاب فعاليت | ÷          |              |              | $\square$  |

## منطقه و حوزه اجرا

محل اجرای طرح با کلیک بر روی کلید انتخاب محل طرح باید انتخاب شود. پس از انتخاب محل طرح نمایندگی سازمان نظام مهندسی در آن منطقه جهت ارجاع کار به وی باید انتخاب شود.

|    |                                 | 1 🔨                                            | منطقه و حوزه اجرا |
|----|---------------------------------|------------------------------------------------|-------------------|
|    | 2                               | انتخاب محل طرح 🔶 قارس /سهيدان /بيضا /بانش /فلک | محل اجراي طرح*    |
|    |                                 | شركت تعاوني توليد استقلال 4 بيضا               | نمايندگى*         |
| G. |                                 | آدرس نمایندگی:                                 |                   |
|    | تلفن تماس: 0- , 0917-1119801 -0 | مديرعامل: حسن علوي                             |                   |

### دریافت مدارک

00000

در ادامه کاربر باید مدارک خواسته شده را با کلیک بر روی کلید بارگذاری در سامانه ثبت نماید.

| 1        |              | ر: اسماعیل      | نام بد | اسماعیلی<br>1177 | نام خانوادگی:<br>شماره ی شناسنامه: | <b>ت مدارک</b><br><sub>رسول</sub><br>; 2298490260<br>تص 2 | <b>دریاف</b><br>نام:<br>کد ملی<br>مدارک شخ |
|----------|--------------|-----------------|--------|------------------|------------------------------------|-----------------------------------------------------------|--------------------------------------------|
|          | تاريخ ارسال  | حداكثر حجم فايل |        |                  | نام مدرک                           |                                                           |                                            |
| باركثارى | 1395/03/08   | 120KB           |        |                  |                                    | شناسنامه(صفحه اول و توضيحات)                              | نمایش                                      |
| باركذارى | 1395/03/08   | 120KB           |        |                  |                                    | کارت ملی(پشت و رو)                                        | نمايش                                      |
| باركذارى | 1395/07/08   | 120KB           |        |                  |                                    | کارت پایان خدمت یا معافیت                                 | نمايش                                      |
| باركذارى | 1 15/03/08   | 120KB           |        |                  |                                    | مدرك تحصيلۍ(در صورت لزوم)                                 | نمايش                                      |
| بد ج     | قبل مرحله به | الم مرحله       |        |                  |                                    |                                                           |                                            |

پس از تکمیل مدارک مورد نیاز در مرحله پایانی خلاصه اطلاعات وارد شده جهت تایید به وی نمایش داده شده و برای درخواست هایی که طبق مقررات می بایست مبالغی را جهت ثبت درخواست پرداخت نمود، صورت حساب هزینه خدمات نیز به کاربر نشان داده می شود. در این مرحله لازم است از طریق دگمه **پرداخت بانکی** هزینه ارسال درخواست پرداخت شود.

|     |                                                                                                    |                                                                                                    |                                 |                                                                                                    |                          |                        |                                      |                                               |                                                                               | نوع فعاليت                                                                                                    |
|-----|----------------------------------------------------------------------------------------------------|----------------------------------------------------------------------------------------------------|---------------------------------|----------------------------------------------------------------------------------------------------|--------------------------|------------------------|--------------------------------------|-----------------------------------------------|-------------------------------------------------------------------------------|----------------------------------------------------------------------------------------------------|
| حذف | فیت پرواری                                                                                                    | ولد ظرا                                                                                             | ظرفیت م                         | ظرفیت کل گله                                                                                                    |                          |                        | فعاليت                               |                                               |                                                                               |                                                                                                    |
| 1   | 200 راس                                                                                                    | راس                                                                                                 | 200                             | 200 راس                                                                                                    |                          |                        |                                      | شتى                                           | گوسفند دا                                                                     | ويرايش                                                                                                    |
|     |                                                                                                    |                                                                                                    |                                 |                                                                                                    |                          |                        |                                      |                                               |                                                                               |                                                                                                    |
| -   |                                                                                                    |                                                                                                    |                                 |                                                                                                    |                          |                        | cial and he                          | la la                                         | زه اجرا                                                                       | منطقه و حوز                                                                                                    |
|     |                                                                                                    |                                                                                                    |                                 |                                                                                                    | T                        | ى<br>لى 4 ىيضا         | بیصا (بانش (قلد<br>ر تەلىد استقلا    | فارس (سهیدان)<br>شد کت تعاونه                 | اي طرح<br>بابندگي.*                                                           | מידיט וידי<br>גיא                                                                                                    |
|     |                                                                                                    |                                                                                                    |                                 |                                                                                                    |                          |                        | :                                    | آدرس نمایندگی                                 | 0                                                                             |                                                                                                    |
|     |                                                                                                    | 0-,091                                                                                              | 7-1119801                       | تلفن تماس:                                                                                                    |                          | 0                      | حسن علوم                             | مديرعامل:                                     |                                                                               |                                                                                                    |
|     |                                                                                                    |                                                                                                    |                                 |                                                                                                    |                          |                        |                                      |                                               | کان                                                                           | مشخصات م                                                                                                    |
| -   |                                                                                                    |                                                                                                    |                                 |                                                                                                    |                          |                        |                                      | دادای در در مال                               | *                                                                             | 120                                                                                                    |
|     |                                                                                                    |                                                                                                    | ى 3131                          | يلاك فرع                                                                                                    | اك اصلى 2                | ų                      | <u> </u>                             | 23                                            | فقانیت<br>ش ثبتی                                                              | یوج رئیس تنکس ب                                                                                                    |
|     | 1376/01/                                                                                                    | 1376/0 مثال؛ 25                                                                                     | ک 1/25                          | ا تاريخ مدر                                                                                                    | اره مدرک 1094/65         | شم                     | *                                    | اجاره نامه                                    | رک زمین                                                                       | نوع مدر                                                                                                    |
|     |                                                                                                    |                                                                                                    |                                 |                                                                                                    |                          |                        |                                      |                                               |                                                                               |                                                                                                    |
|     |                                                                                                    |                                                                                                    |                                 |                                                                                                    |                          |                        |                                      |                                               |                                                                               |                                                                                                    |
|     |                                                                                                    |                                                                                                    | -                               |                                                                                                    |                          |                        |                                      |                                               |                                                                               | توضيحات                                                                                                    |
|     |                                                                                                    |                                                                                                    | Ļ                               | صورت حسابا                                                                                                    | بررسی                    | 1                      | _                                    |                                               |                                                                               |                                                                                                    |
|     |                                                                                                    |                                                                                                    |                                 |                                                                                                    |                          |                        |                                      |                                               | قدمات                                                                         |                                                                                                    |
|     |                                                                                                    |                                                                                                    |                                 |                                                                                                    |                          |                        |                                      |                                               |                                                                               |                                                                                                    |
|     | 176074-3                                                                                                    | شـماره <b>: 3729</b>                                                                                |                                 |                                                                                                    |                          |                        |                                      | باعيلاف                                       | سوك اسد                                                                       | خدمت گیرنده: <b>ر</b> ا                                                                                                    |
|     | 176074-3<br>1395/0                                                                                             | شـمارہ: 3729<br>تاریخ: 5/07                                                                         |                                 |                                                                                                    |                          |                        |                                      | باعيلاي                                       | سول اسد<br>229849                                                             | خدمت گیرنده <b>: ر</b> ا<br>کد ملی <b>: 00260</b>                                                                                                    |
|     | 176074-3<br>1395/0<br>ده مبلغ                                                                                  | شـماره: 3729<br>تاريخ: 5/07<br>باليات بر ارزش افزو                                                  | خدمات ه                         | جمع                                                                                                    |                          |                        | شرح                                  | ناعيلاي                                       | سول اسد<br>229849                                                             | خدمت گیرنده: ر <b>ر</b><br>کد ملی <b>: 0260</b>                                                                                                    |
|     | 176074-3<br>1395/0<br>ده میلغ<br>57,770 ریال                                                                   | شرماره: 3729<br>تاريخ: 5/07<br>ناليات بر ارزش افزو<br>4,770 ريال                                    | خدمات<br>ریال                   | <u>دمج</u><br>53,000                                                                                                 |                          | شور                    | شرح<br>ابع طبيعي كنا                 | ناعيلاي<br>ب کشاورزي و من                     | سول اسد<br>229849<br>مهندسه                                                   | خدمت گیرنده: را<br>کد ملی: 00260<br>ب سازمان نظام                                                                                                    |
|     | 176074-3<br>1395/0<br>ده میلغ<br>57,770 ریال<br>229,990 ریال                                                   | شمارہ: 3729<br>تاریخ: 5/07<br>نالیات بر ارزش افزو<br>4,770 ریال<br>18,990 ریال                      | خدمات<br>زبال<br>ز ربال         | <u>ξως</u><br>53,000<br>211,000                                                                                      | 53,000 ريا               | ندور<br>متان فارس      | شرح<br>ابع طبيمي كنا<br>ابع طبيمي اس | باعيلې<br>به کشاورزي و ما<br>به کشاورزي و ما  | سول اسد<br>229849<br>ر مهندسه<br>رت مجوز<br>ر مهندسه                          | خدمت گیرنده: را<br>کد ملی: 00260                                                                                                    |
|     | 176074-3<br>1395/0<br>ده میلغ<br>57,770 ریال<br>229,990 ریال                                                   | شمارہ: 3729<br>تاریخ: 5/07<br>مالیات بر ارزش افزو<br>4,770 ریال<br>18,990 ریال                      | خدمات<br>ریال<br>زیال           | <u>دمج</u><br>53,000<br>211,000                                                                                      | 53,000 ريا<br>211,000    | شور<br>متان فارس       | شرح<br>ابع طبيعي كذ<br>ابع طبيعي ان  | ناعیلکي<br>، کشاورزې و ما<br>، کشاورزې و ما   | سول اسد<br>229849<br>م مهندسه<br>ر مهندسه<br>مهندسه<br>مات مجوز               | خدمت گیرنده: را<br>کد ملی: 00260                                                                                                    |
|     | 176074-3<br>1395/0<br>فيم ميلغ<br>57,770 ريال<br>229,990 ريال<br>287,760 ريال                                  | شمارہ: 3729<br>تاریخ: 5/07<br>اللیات بر ارزش افزو<br>4,770 ریال<br>18,990 ریال                      | خدمات د<br>ریال<br>: ریال       | 8007<br>53,000<br>211,000<br>2<br>2<br>2<br>2<br>2<br>2<br>2<br>2<br>2<br>2<br>2<br>2<br>2                           | ريا 53,000 211,000       | ئىور<br>مئان قارس      | شرح<br>ابع طبيمې کنا<br>ابع طبيمې اس | باعیلاب<br>، کشاورزې و ما<br>، کشاورزې و ما   | سوك اسد<br>229849<br>بر مهندسه<br>رت مجوز<br>مات مجوز<br>مات مجوز<br>برداخت   | خدمت گیرنده: را<br>کد ملی: 00260<br>سازمان نظام<br>تعرفه پایه نظام<br>تعرفه پایه خدم<br>عرفه پایه خدم<br>عرفه پایه خدم                                                                                                    |
|     | 176074-3<br>1395/0<br>ده میلغ<br>ال 57,770 رال<br>229,990 رال<br>287,760 رال                                   | شىمارە: 3729<br>تارىخ: 5/07<br>باليات بر ارزش افزو<br>4,770 ريال<br>18,990 ريال<br>شت بانكى مزينە ب | خدمات<br>ریال<br>ز ریال         | ومج<br>ہے 53,000<br>211,000 2                                                                                        | ريا<br>211,000           | نىور<br>منان فارس      | شرح<br>ابع طبيعې کن<br>ابع طبيعې اس  | باعيلاي<br>با کشاورزي و ما<br>با کشاورزي و ما | سول اسد<br>229849<br>ر مهندسه<br>ر مهندسه<br>مات مجوز<br>, پرداخت             | خدمت گیرنده: را<br>کد ملی: 0260<br>بالمان نظام<br>تعرفه پایه نظام<br>تعرفه پایه خدم<br>بایه خدم<br>مع کل قابل                                                                                                    |
|     | 176074-3<br>1395/0<br>فيم ميلغ<br>57,770 ريال<br>229,990 ريال<br>287,760 ريال                                  | شمارہ: 3729<br>تاریخ: 5/07<br>بالیات بر ارزش افزو<br>4,770 ریال<br>18,990 ریال<br>شت بانکی مزینہ و  | خدمات د<br>ریال<br>ویال         | دمج<br>ب 53,000<br>211,000<br>2<br>2<br>2<br>2<br>2<br>2<br>2<br>2<br>2<br>2<br>2<br>2<br>2<br>2<br>2<br>2<br>2<br>2 | ریا<br>53,000<br>211,000 | سور<br>منان فارس       | شرح<br>ابع طبيمي كنا<br>ابع طبيمي اس | باعیلاب<br>به کشاورزې و ما<br>به کشاورزې و ما | سول اسد<br>229849<br>بر مهندسه<br>بر مهندسه<br>مات مجوز<br>برداخت             | خدمت گیرنده: را<br>کد ملی: 00260<br>سازمان نظام<br>تعرفه یایه نظام<br>تعرفه یایه خدم<br>جمع کل قابل                                                                                                    |
|     | 176074-3<br>1395/0<br>ده میلغ<br>یال 229,990<br>287,760 ریال<br>یارسال درخواست                                 | شىمارە: 3729<br>تارىخ: 5/07<br>باليات بر ارزش افزو<br>4,770 ريال<br>18,990 ريال<br>غت بانكى مزينە و | خدمات (<br>ریال<br>ریال<br>یریا | ومج<br>53,000 الم<br>211,000 2<br>2<br>2<br>2<br>2<br>2<br>2<br>2<br>2<br>2<br>2<br>2<br>2<br>2<br>2<br>2<br>2<br>2  | ریا 53,000<br>ی 211,000  | ئىور<br>متان قارس      | شرح<br>ابع طبيعی کن<br>ابع طبيعی اس  | ناعیلکِ<br>به کشاورزې و ما<br>به کشاورزې و ما | سول اسد<br>229849<br>۲ مهندسه<br>۲ مهندسه<br>مات مجوز<br>مات مجوز<br>۲ برداخت | خدمت گیزنده: را<br>کد ملی: 0260<br>پ سازمان نظام<br>تعرفه پایه نظا<br>تعرفه پایه خدم<br>ب جمع کل قابل                                                                                                    |
|     | 176074-3<br>1395/0<br>في ميلغ<br>229,990 ديال<br>287,760 ديال                                                  | شماره: 3729<br>تاريخ: 5/07<br>باليات بر ارزش افزو<br>4,770 ريال<br>18,990 ريال                      | خدمات د<br>ریال<br>ریال         | ومج<br>53,000 ال<br>211,000 2<br>2<br>2<br>2<br>2<br>2<br>2<br>2<br>2<br>2<br>2<br>2<br>2<br>2<br>2<br>2<br>2<br>2   | ریا<br>211,000           | ئىور<br>مىتات فارس     | شرح<br>ابع طبیعی کن<br>ابع طبیعی اس  | باعيلاب<br>به کشاورزي و ما<br>به کشاورزي و ما | سول اسد<br>229849<br>بر مهندسه<br>ر مهندسه<br>مات مجوز<br>برداخت              | خدمت گیرنده: را<br>کد ملی: 00260<br>سازمان نظام<br>مهرفه پایه نظام<br>تهرفه پایه خدم<br>حمع کل قابل                                                                                                    |
|     | 176074-3<br>1395/0<br>ده<br>میلغ<br>کاری کاری ریال<br>کاری کاری کار<br>کاری کاری کاری کاری کاری کاری کاری کاری | شماره: 3729<br>تاريخ: 5/07<br>باليات بر ارزش افزو<br>4,770<br>بالي 4,770<br>فت بانكي مزينه و        | خدمات (ریال<br>اریال<br>یریا    | 800                                                                                                    | ريا 53,000               | ئىور<br>مئان قارس      | شرح<br>ابع طبيعی کن<br>ابع طبيعی اس  | باعیلاپ<br>به کشاورزي و ما                    | سول اسد<br>229849<br>بر مهندسه<br>بر مهندسه<br>مات مجوز<br>برداخت             | خدمت گیرنده: را<br>کد ملی: 00260<br>سازمان نظام<br>تعرفه پایه نظا<br>تعرفه پایه خدم<br>حمع کل قابل                                                                                                    |
|     | 176074-3<br>1395/0<br>ده<br>بای میلغ<br>کار کار ریال<br>کار 229,990<br>کار سال درخواست                         | شمارہ: 3729<br>تاریخ: 5/07<br>مالیات بر ارزش افزو<br>4,770 ریال<br>18,990 ریال                      | خدمات<br>ریال<br>دریال          | <u>لامح</u><br>53,000 ال<br>211,000 2<br>2<br>2<br>2<br>2<br>2<br>2<br>2<br>2<br>2<br>2<br>2<br>2<br>2               | ریا<br>211,000           | ئىور<br>منان فارس      | شرح<br>ابع طبيعي کن<br>ابع طبيعي اس  | باعیلاپ<br>به کشاورزې و ما                    | سول اسد<br>229849<br>بر مهندسه<br>رم مهندسه<br>مات مجوز<br>برداخت             | خدمت گیرنده: را<br>کد ملی: 00260<br>نهرفه پایه نظاه<br>به سازمان نظاه<br>تهرفه پایه خده<br>به حمع کل قابل                                                                                                    |
|     | 176074-3<br>1395/0<br>فيم<br>الالم الم الم الم<br>الم الم الم الم الم الم الم الم الم الم                      | شمارہ: 3729<br>تاریخ: 5/07<br>بالیات بر ارزش افزو<br>4,770<br>بال 18,990<br>خت بانکی مزینہ و        | خدمات (<br>ریال<br>ریال         | <u>لامح</u><br>53,000 الا<br>211,000 2<br>2<br>2<br>2<br>2<br>2<br>2<br>2<br>2<br>2<br>2<br>2<br>2<br>2              | ريا 53,000               | شور<br>ستان فارس       | شرح<br>ابع طبيعې کنا<br>ابع طبيعې اس | باعیلاب<br>به کشاورزي و م                     | سول اسد<br>229849<br>بر مهندسه<br>مهندسه<br>مات مجوز<br>برداخت                | خدمت گیزنده: را<br>کد ملی: 00260<br>سازمان نظام<br>تعرفه پایه نظام<br>تعرفه پایه خده<br>حمع کل قابل                                                                                                    |
|     | 176074-3<br>1395/0<br>في ميلغ<br>ال ي 57,770<br>ال ي 229,990<br>ال ي 287,760                                   | شمارہ: 3729<br>تاریخ: 5/07<br>مالیات بر ارزش افزو<br>4,770 ریال<br>18,990 ریال                      | خدمات (<br>ریال<br>د ریال       | لامج<br>211,000 2<br>211,000 2<br>2                                                                                  | یا 53,000<br>ی 211,000   | ئىور<br>منات قارس      | شرح<br>ابع طبيعي کن<br>ابع طبيعي اس  | باعیلاپ<br>به کشاورزې و ما                    | سول اسد<br>229849<br>بر مهندسه<br>رمهندسه<br>مات مجوز<br>مهندسه<br>برداخت     | خدمت گیزنده: را<br>کد ملی: 00260<br>به سازمان نظام<br>به سازمان نظام<br>تعرفه پایه خدم<br>به جمع کل قابل                                                                                                    |
|     | 176074-3<br>1395/0<br>فيم<br>يال 57,770 رال<br>229,990 رال<br>287,760 رال                                      | شمارہ: 3729<br>تاریخ: 5/07<br>بالیات بر ارزش افزو<br>4,770 ریال<br>18,990 ریال                      | خدمات (<br>ریال<br>ریال         | <u>لامح</u><br>1,53,000 ال<br>211,000 2<br>2<br>2<br>2<br>2<br>2<br>2<br>2<br>2<br>2<br>2<br>2<br>2<br>2             | ي 53,000<br>ي 211,000    | ئىور<br>ستان قارس      | شرح<br>ابع طبيعې کن<br>ابع طبيعې اس  | باعيلهي<br>به کشاورزي و ما<br>به کشاورزي و ما | سول اسد<br>229849<br>بر مهندسه<br>من مجوز<br>مان مجوز<br>برداخت               | خدمت گیزنده: را<br>کد ملی: 00260<br>سازمان نظام<br>تعرفه یایه نظام<br>تعرفه یایه خدم<br>حمع کل قابل                                                                                                    |
|     | 176074-3<br>1395/0<br>في ميلغ<br>رال 229,990<br>بار 229,760                                                    | شماره: 3729<br>تاريخ: 5/07<br>ماليات بر ارزش افزو<br>4,770 ريال<br>18,990 ريال                      | خدمات (<br>ریال<br>د ریال       | ومج<br>53,000 الا<br>211,000 2<br>2<br>2<br>4 مرحله قبل الا                                                          | ریا<br>211,000           | شور<br>منات فارس       | شرح<br>ابع طبيعي کن<br>ابع طبيعي اس  | باعیلاپ<br>به کشاورزې و ما                    | سول اسد<br>229849<br>بر مهندسه<br>مات مجوز<br>مات مجوز<br>برداخت              | خدمت گیزنده: را<br>20260 کد ملی:<br>20260 بایه نظام<br>2020 میلامان نظام<br>2020 میلامان میلامان میلامان<br>2020 میلامان میلامان میلامان میلامان<br>2020 میلامان میلامان میلامان میلامان<br>2020 میلامان میلامان می                                                                                                    |
|     | 176074-3<br>1395/0<br>فيم<br>يال 57,770 مال<br>229,990 مال<br>287,760 مال<br>بال يوخواست                       | شماره: 3729<br>تاريخ: 5/07<br>باليات بر ارزش افزو<br>4,770 ريال<br>18,990 ريال                      | خدمات (<br>ریال<br>ویال         | <u>لامح</u><br>53,000 الالا<br>211,000 2<br>2<br>2<br>2<br>2<br>2<br>2<br>2<br>2<br>2<br>2<br>2<br>2<br>2            | ریا<br>211,000           | شور<br>ستات فارس       | شرح<br>ابع طبيعې کڼ<br>ابع طبيعې اس  | باعيلهي<br>به کشاورزي و ما<br>به کشاورزي و ما | سول اسد<br>229849<br>بر مهندسه<br>من مهندسه<br>مان مجوز<br>برداخت             | خدمت گیزنده: را<br>20260: ملی:<br>ه سازمان نظاه<br>سازمان نظاه<br>مازمان نظاه<br>حمو کل قابل                                                                                                    |
|     | 176074-3<br>1395/0<br>في ميلغ<br>يال 229,990<br>يال 287,760                                                    | 3729 : شماره<br>تاريخ: 5/07<br>ماليات بر ارزش افزو<br>4,770 ريال<br>18,990 ريال                     | خدمات<br>ریال<br>دریال          | ومج<br>53,000 ال<br>211,000 2<br>2<br>مرحله قبل الم                                                                  | ی 53,000<br>ی 211,000    | شور<br>منات فارس<br>ا  | شرح<br>ابع طبيعې کن<br>ابع طبيعې اس  | باعیلاپ<br>به کشاورزې و ما                    | سول اسد<br>229849<br>بر مهندسه<br>مات مجوز<br>مات مجوز<br>برداخت              | خدمت گیزنده: را<br>20260 نیاله<br>ای مراده بایه نظام<br>ای مراده بایه نظام<br>ای مراده بایه نظام<br>ای مراده بایه خدم<br>ای مراده بایه خدم<br>ای مراده بایه خدم<br>ای مراده بایه نظام<br>ای مراده بایه نظام<br>ای مراده بایه بایه نظام<br>ای مراده بایه نظام<br>ای مراده بایه نظام<br>ای مراده بایه نظام<br>ای مراده بایه نظام<br>ای مراده بایه نظام<br>ای مراده بایه نظام<br>ای مراده بایه نظام<br>ای مراده بایه نظام<br>ای مراده بایه بایه نظام<br>ای مراده بایه نظام<br>ای مراده بایه بایه بایه بایه بایه بایه بایه بای                                                                                                    |
|     | 176074-3<br>1395/0<br>فيم<br>يال 57,770 م<br>ال 229,990 م<br>ال 287,760 م<br>ال ال درخواست                     | 3729 : شماره<br>تاريخ<br>ناليات بر ارزش افزو<br>4,770 ريال<br>18,990 ريال                           | خدمات (<br>ریال<br>ویال         | <u>لامح</u><br>53,000 ال<br>211,000 2<br>2<br>2<br>2<br>2<br>2<br>2<br>2<br>2<br>2<br>2<br>2<br>2<br>2               | y 211,000                | شور<br>ستات فارس       | شرح<br>ابع طبيعې کن<br>ابع طبيعې اس  | باعيل <sup>ي</sup><br>ب کشاورزي و ما          | سول اسد<br>229849<br>بر مهندسه<br>مات مجوز<br>بر مهندسه                       | خدمت گیزنده: را<br>20260: ملی:<br>ه سازمان نظاه<br>سازمان نظاه<br>ک حمو کل قابل<br>درفه پایه خده<br>ک حمو کل قابل                                                                                                    |
|     | 176074-3<br>1395/0<br>فلم ه.<br>الريال 57,770<br>الريال 229,990<br>الريال 287,760                              | 3729 : شماره<br>تاريخ<br>5/07 : تاريخ<br>4,770 ريال<br>18,990 ريال                                  | خدمات<br>ریال<br>دریال          | ومج<br>53,000 ال<br>211,000 2<br>2<br>مرحله قبل ال                                                                   | ی 53,000<br>ی 211,000    | شور<br>منات فارس<br>ا  | شرح<br>ابع طبيعې کن<br>سا طبيعې اس   | باعیلهِ<br>به کشاورزې و ما                    | سول اسد<br>229849<br>بر مهندسه<br>مات مجوز<br>مات مجوز<br>برداخت              | خدمت گیزنده: را<br>20260 نیاله<br>ای مراده بایه نظام<br>ای مراده بایه نظام<br>ای مراده بایه نظام<br>ای مراده بایه خدم<br>ای مراده بایه خدم<br>ای مراده بایه خدم<br>ای مراده بایه نظام<br>ای مراده بایه نظام<br>ای مراده بایه بایه نظام<br>ای مراده بایه بایه بایه بایه بایه بایه بایه بای                                                                                                    |
|     | 176074-3<br>1395/0<br>يالي 57,770<br>المالي 229,990<br>المالي 287,760                                          | 3729 : شماره<br>تاريخ<br>ناليات بر ارزش افزو<br>4,770 ريال<br>18,990 ريال                           | خدمات (<br>ریال<br>ویال<br>پردا | <u>لامح</u><br>53,000 ال<br>211,000 2<br>2<br>م مرحله قبل ال                                                         | ریا<br>211,000           | نبور<br>منات فارس<br>ا | شرح<br>ابع طبيعې کن<br>ابع طبيعې اس  | باعيل <sup>ي</sup><br>به کشاورزي و ما         | سول اسد<br>229849<br>رمیندسه<br>رمیندسه<br>مات مجوز<br>برداخت                 | خدمت گیزنده: را<br>20260: ملی:<br>المان المان<br>المان المان<br>المان المان<br>المان المان<br>المان<br>الم |

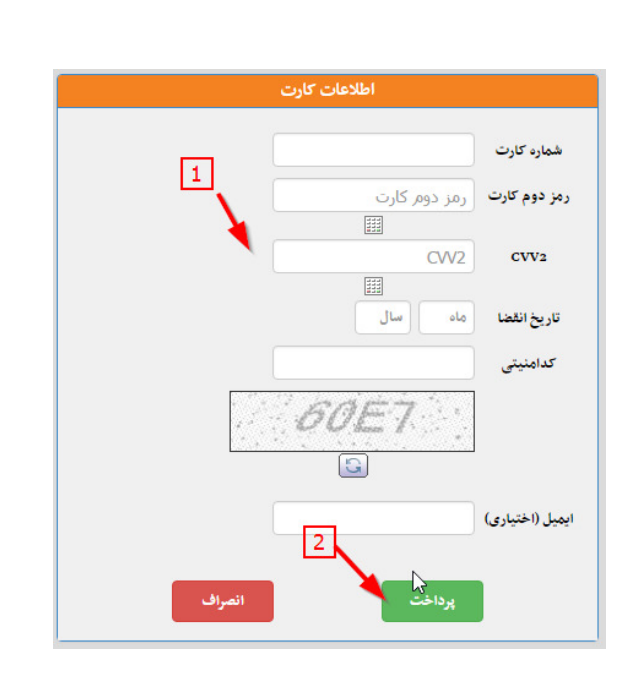

\*\*\*\*\*\*

ୁ ଓ ଜଣ ଜଣ ଜଣ ଜଣ ଜଣ ଜଣ ଜଣ ଜଣ ଜଣ ଜଣ ହ

در نهایت صفحه تاییدیه درخواستی که ثبت شده و شماره درخواست مشاهده می گردد که می بایست آن را ذخیره نموده و یا چاپ نمود.

لازم به یادآوری است، در صورتیکه امکان تکمیل تمام موارد یک درخواست در همان زمان برای کاربر امکان پذیر نباشد، کاربر میتواند از سامانه خارج شده بعدا در فرصت مقتضی از طریق صفحه اصلی سامانه جهت ادامه درخواست خدمات، اقدام نماید.

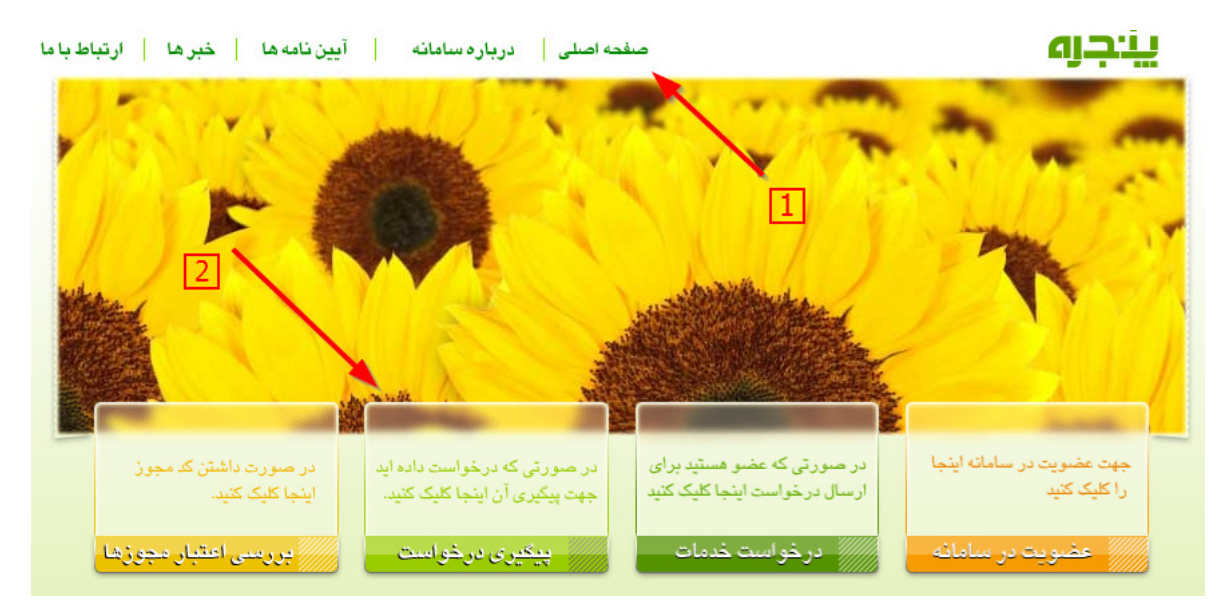

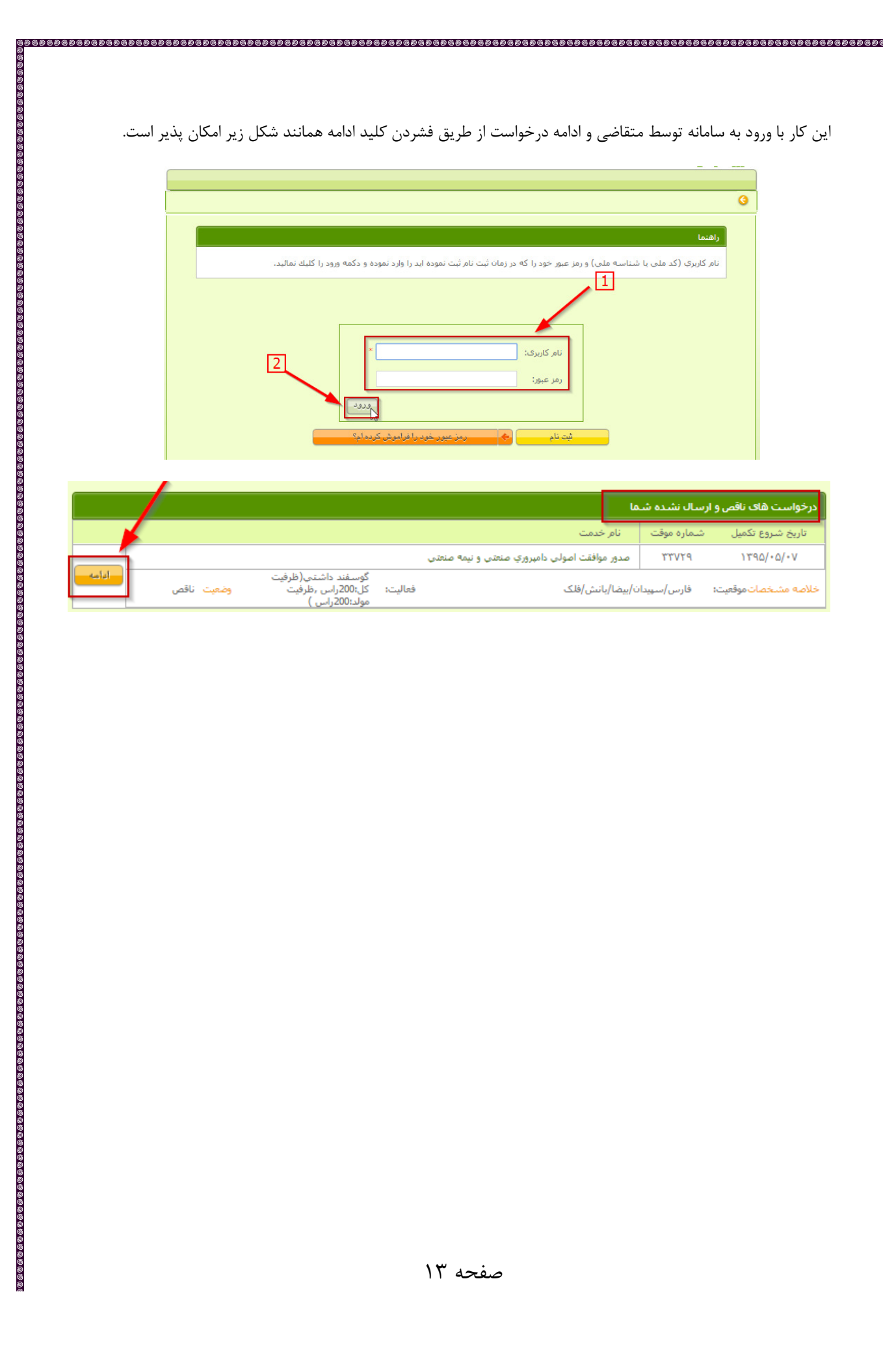

|       |            |                                                         |         |                                               | سال نشده شما | درخواست های ناقص و ار |
|-------|------------|---------------------------------------------------------|---------|-----------------------------------------------|--------------|-----------------------|
|       |            |                                                         |         | نام خدمت                                      | شماره موقت   | تاريخ شروع تكميل      |
|       |            |                                                         |         | مدور موافقت اصولي دامپروري صنعتي و نيمه صنعتي | 777VT9       | ۱۳۹۵/۰۵/۰۷            |
| ادامه | وضعيت ناقص | گوسفند داشتی(ظرفیت<br>کل:200راس ,ظرفیت<br>مولد:200راس ) | فعاليت: | يضا/بانش/فلک                                  | فارس/سپيدان/ | خلاصه مشخصات موقعیت:  |

## ۴) نحوه پیگیری درخواست متقاضیان

به منظور پیگیری اقدامات انجام شده بر روی درخواست توسط متقاضیان، از صفحه اصلی سامانه، می بایست بر روی گزینه **پیگیری درخواست** کلیک شود.

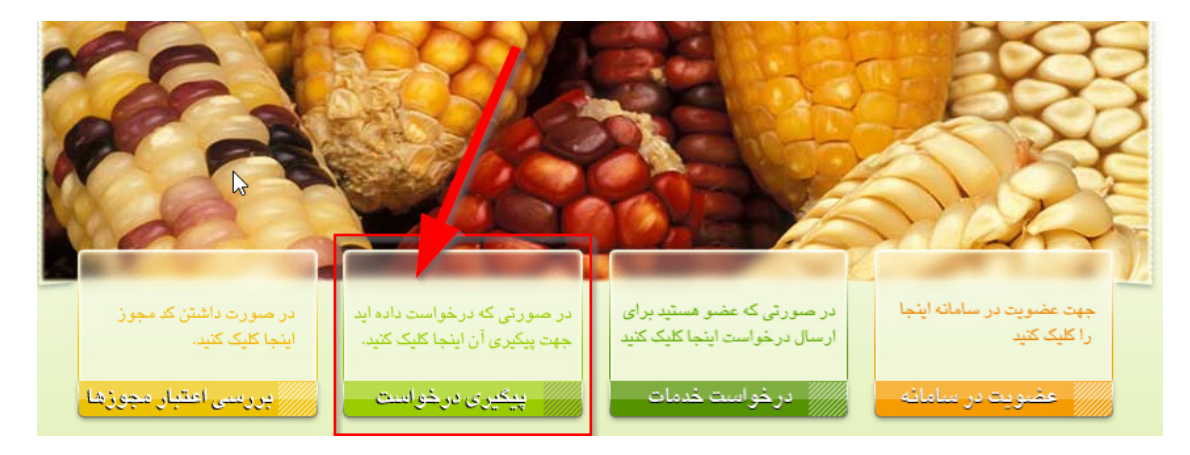

در صفحه بعد چهار امکان برای کاربر در نظر گرفته شده است که به شرح زیر است:

|       | کرکنید<br>کرکنید                                                    | ينجا را كلي<br>يد اينجا ر | ح مشخصات خود ا<br>خواست خدمات جد | جهت اصلاً<br>جهت صدور در |                   |               |                  |                  |
|-------|---------------------------------------------------------------------|---------------------------|----------------------------------|--------------------------|-------------------|---------------|------------------|------------------|
|       |                                                                     |                           |                                  |                          |                   | شما           |                  | درخواست های      |
|       | 2                                                                   |                           |                                  |                          | فدر               | ت نام         | تاريخ درخواس     | شماره درخواست    |
|       |                                                                     |                           | له صنعتي                         | دامپرورې 3 و نيه         | موافقت اصولى      | صدور ه        | ۱۳۹۵/۰۳/۱۱       | 71917            |
| وزئيا | بره پرواري(ظرفيت کل:200راس ) وضعيت انجام شده                        | فعاليت:                   |                                  | يل                       | ل/مرکز گ/اردب     | اردبيل/اردبيا | موقعیت: ا        | خلاصه مشخصات     |
|       | مسئول انجام کارشناس صدور پروانه سازمان نظام مهندستی<br>استان اردبیل | ٦                         | نتيجه صادر ش                     |                          |                   | بولې          | دور موافقت اص    | آخرين فعاليت ص   |
|       |                                                                     |                           |                                  |                          | يروانه مرتعداري   | تمديد         | ۱۳۹۵/۰۳/۰۸       | ሾነለተኛ            |
| وزنيا | وضعیت در حال انجام                                                  | فعاليت:                   |                                  |                          | مرکزی/بیدک        | فارس/آباده/   | موقعیت: (        | خلاصه مشخصات     |
|       | کارشناس صدور پروانه اداره منابع طبیعی و آبخیزداری<br>شهرستان آباده  |                           | نتيجه                            |                          |                   | عداري         | ىديد پروانه مرتع | آخرین فعالیت اتم |
| _     | ~                                                                   |                           |                                  |                          |                   |               |                  |                  |
|       |                                                                     |                           |                                  |                          | شما               | ال نشده ب     | ناقص و ارسا      | درخواست های      |
|       |                                                                     |                           |                                  |                          | نام خد            | ناره موقت     | میل شام          | تاريخ شـروع تک   |
|       |                                                                     |                           | عتي و نيمه صنعتي                 | ت اصولي در روز 💦         | صدور موافق        | TTVTO         | ۱ ۱              | 390/+0/+V        |
| 4.0   | گوسفند داشتی(ظرفیت<br>کل:200راس ,ظرفیت وضعیت ناقص<br>مولد:200راس )  | فعاليت:                   |                                  | /فلک                     | ،<br>ان/بيضا/بانش | فارس/سـپيد    | موقعیت: (        | خلاصه مشخصات     |

- متقاضی می تواند از طریق دگمه اصلاح مشخصات اطلاعات فردی و رمز عبور خود را تصحیح نماید.
- ۲) متقاضی می تواند در همین صفحه درخواست جدیدی را از طریق <mark>دگمه صدور درخواست جدید</mark> ارسال نماید.
- ۳) از طریق جدول درخواست های ارسال شده متقاضی میتواند درخواست هایی که قبلا تکمیل کرده پیگیری نماید. برای مشاهده جزئیات و گردش کار این درخواست ها، متقاضی باید بر روی کلید جزئیات در مقابل هر یک از آن ها کلیک نماید.

<u>ାର ଓ ର ଓ ର ଓ ର ଓ ର ଓ ର</u>

۴) برای تکمیل درخواست های ناقص (که قبلاً توضیح داده شد) با کلیک بر روی دگمه ادامه در مقابل هر یک از آن ها، مورد استفاده قرار می گیرد.

۵) نحوه بازیابی رمز عبور برای متقاضیان

ଧିତ କାହିତ କାହିତ କାହିତ କାହିତ କାହିତ କାହିତ କାହିତ କାହିତ କାହିତ କାହିତ କାହିତ କାହିତ କାହିତ କାହିତ କାହିତ କାହିତ କାହିତ କାହିତ ଜନ୍ମ

متقاضیان در صورت فراموش کردن رمز عبور خود می توانند با فشردن دگمه رمز عبور خود را فراموش کردم در صفحه پیگیری درخواست، نسبت به بازیابی رمز عبور خود اقدام نمایتد. سامانه رمز عبور جدید را به شماره تلفن همراه که متقاضی در زمان عضویت در سامانه وارد نموده ارسال می نماید.

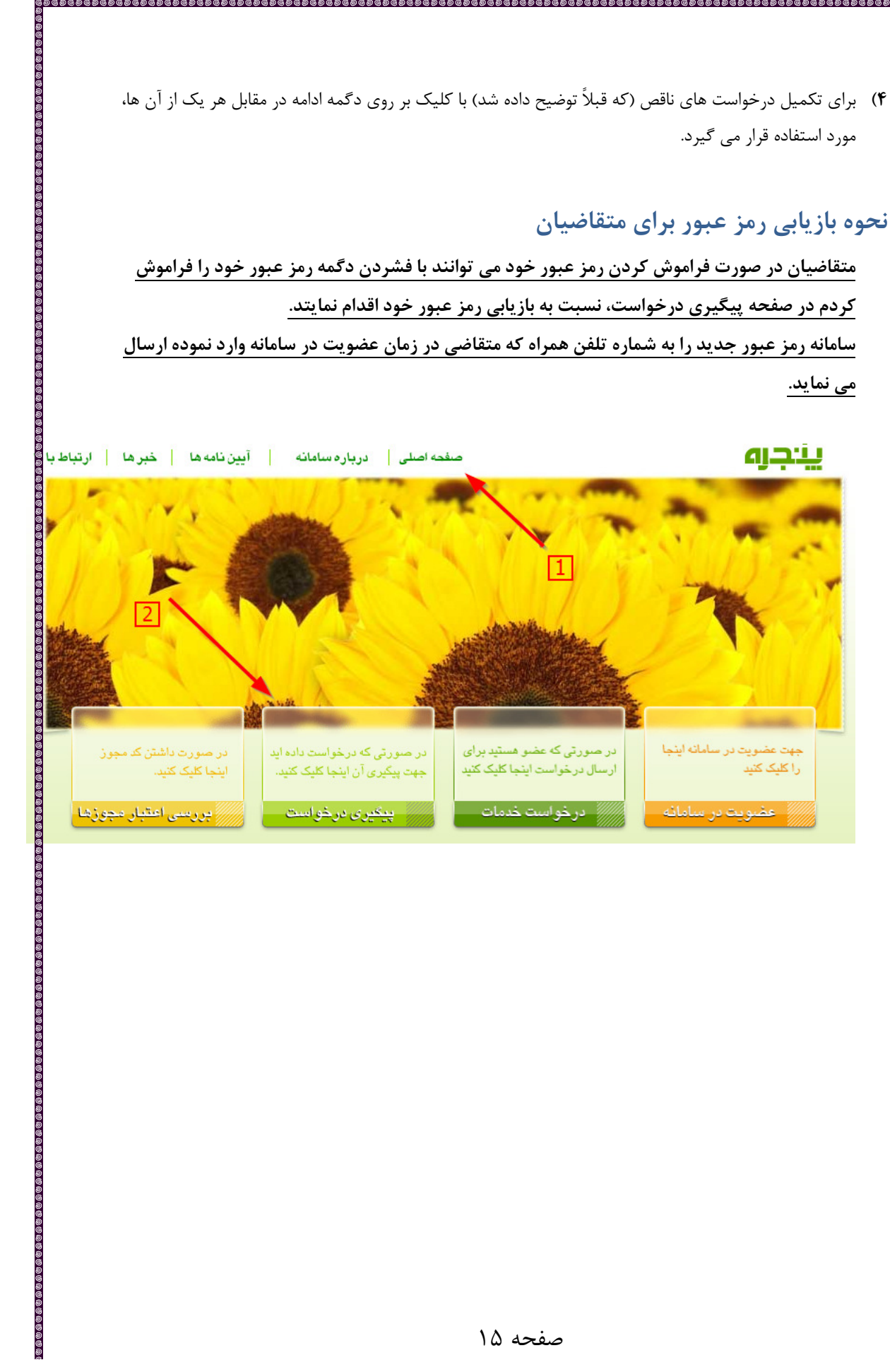

| ینجرہ واحد خدمات الکتروند<br>۲۰                           | ی از این این میشود.<br>این از این این میشود                 |                                                             |               |
|-----------------------------------------------------------|-------------------------------------------------------------|-------------------------------------------------------------|---------------|
| ) 💮 es. <b>maj.ir</b> /Application/EService/Ex_Login.aspx |                                                             | C Q Search                                                  | ☆ 自 ♥ ↓ ♠ ♥ ≡ |
| 3                                                         | نام کاربر رمز عبور                                          |                                                             |               |
| خود را فراموش کرده ام؟<br>ا                               | رمزعبو                                                      |                                                             |               |
| ارتباط با ما<br>©                                         | سفحه اصلی   درباره سامانه   ایین نامه ها   خبر ه            | ،<br>د                                                      |               |
|                                                           |                                                             |                                                             | 9             |
|                                                           |                                                             |                                                             | aiðl          |
| ©<br>©<br>©                                               | نام ثبت نموده ابد را وارد نموده و دکمه ورود را کلیك نمائید. | ربری (کد ملی با شناسه ملی) و رمز عبور خود را که در زمان ثبت | نام کا        |
|                                                           |                                                             |                                                             | E             |
|                                                           |                                                             |                                                             |               |
|                                                           |                                                             | 1.0 IC                                                      |               |
|                                                           |                                                             |                                                             |               |
|                                                           | ورود                                                        | ()948-940                                                   |               |
|                                                           |                                                             |                                                             |               |
|                                                           | رمر عبور جود را فراموش درده برد<br>۸                        | ست تام                                                      |               |
|                                                           | $\Delta$                                                    |                                                             |               |
|                                                           |                                                             |                                                             |               |
| 0                                                         |                                                             |                                                             |               |
| (IIC) CARACTERICATION CONTRACTOR CONTRACTOR CONTRACTOR    |                                                             |                                                             |               |

ଽ୶ଢ଼୶ଢ଼୶ଢ଼୶ଢ଼୶ଢ଼୶ଢ଼୶ଢ଼୶ଢ଼୶ଢ଼୶ଢ଼୶ଢ଼୶ଢ଼୶ୡ୶ୡ୶ୡ୶ୡ୶

## ۶) نحوه ورود کاربران در سامانه

پس از باز کردن سامانه نام کاربری و رمز عبوری که در اختیار شما قرار گرفته است را در قسمت بالا سمت چپ صفحه وارد کنید. برای ورود به سامانه روی دگمه ورود کلیک نمایید. مراحل انجام در شکل بعد نشان داده شده است.

| C   | localhost:57811/Public/Login.aspx                                                                                                    | <b>2 7 2</b> 2 🕉    |
|-----|----------------------------------------------------------------------------------------------------|---------------------|
| mpe | م مانیتور کا روی در 🕪 مرکز پایش هوشمند تم 📥 پنجره واحد خدمات الکتر 🖞 Chat Engines 🖞 ته الکتر 🖞 New Tab 🌲 Al-i-Imran [3:TTG] Ta 🗋 Chat Engines 🖞 پنجره واحد خدمات الکتر 🖞 | G https://www.g اگو |
|     | نام کاربر (vesteghamat مر عبور ••••                                                                                                    |                     |
|     | Salah Susalah yati yati yati ya                                                                                                    |                     |
|     | صفحه اصلى درباره سامانه آيين نامه ها خبرها ارتباط باما مناه الما المرتبط المناه                                                                                          |                     |
|     |                                                                                                    |                     |
|     |                                                                                                    |                     |

در اولین ورود به سامانه لازم است تا اطلاعات کاربری خود را مطابق با شکل بعد تکمیل کنید. پس از تکمیل مواردی که با ستاره قرمز ( × ) نشان داد شده است، کلید ثبت در پایین صفحه را فشار دهید.

نحوه تکمیل اطلاعات و بارگذاری تصویر در این صفحه شبیه به صفحه ثبت عضویت اشخاص که قبلا توضیح داده شد می باشد.

|                           | خصات کاربر                         | مش                                                                         |                                              |
|---------------------------|------------------------------------|----------------------------------------------------------------------------|----------------------------------------------|
|                           | ه تغییر رمز عبور خود اقدام فرمائید | کاربر محترم لطفا نسبت ب                                                    |                                              |
|                           | استقامتيان                         | يوسف نام خانوادگي *                                                        | نامر *                                       |
|                           |                                    |                                                                            | کد ملی *                                     |
|                           |                                    | وزارت جهاد كشاورزي                                                         | واحد محل خدمت                                |
|                           |                                    |                                                                            | سمت شغلی *                                   |
| 1 1 10                    | 0 -                                | 0 شمارة داخلی                                                              | تلفن *                                       |
|                           | <u>v</u>                           |                                                                            | همراه جهت سایس<br>یست الکترونیك              |
|                           |                                    | 09                                                                         | همراه جهت پیامک *                            |
| التحاب تصوير              | عبور و ارسال بیامک های ضروری       | رای سایر کاربران غیرقابل مشاهده بوده و به منظور بازیابی رمز                | "شماره همراه جهت پیامک" ب<br>استفاده می شود. |
| No file chosen Choose     | File                               | ده به کارتابل من از طریق پیامک به اطلاع من برسد                            | 🗖 مایلم موارد ارجاع ش                        |
| حداکثر حجم 100 کیلو بایت) | )                                  | -0.0                                                                       | تغیب نام کاربری و رمز                        |
| رگذاری و نمایش 🗙 حذف      | با                                 | <b>عبور</b><br>ور خود فیلدهای زیر را تکمیل و بر روی کلید ثبت کلیک کنید<br> | برای تغییر نام کاربری و رمز ع                |
|                           |                                    | رمز عبور فعلی<br>yesteghamat                                               | نام کاربری فعلی                              |
|                           |                                    | yesteghamat                                                                | نام کاربری جدید                              |
|                           |                                    | تاييد رمز عبور                                                             | رمز عبور جدید                                |
|                           |                                    |                                                                            |                                              |
|                           | حه ۱۷                              | صف                                                                         |                                              |

## ۷) کار تابل

درتمامی صفحات و قسمت های مختلف سامانه، درسمت راست، بالای هر صفحه دگمه ای بنام راهنما وجود دارد که می توان از آن استفاده نمود.

درخواستهایی که جهت بررسی به کاربر جهت بررسی و اظهار نظر ارجاع می شود در کارتابل مطابق شکل زیر قابل مشاهده است.

| انتقال   | خوانده نشده خوانده شده                               | ب بر روی انتخاب شده ها                                        | شدە(12) عمليات                                                    | خوانده ن                             | كارتابل وظايف (30)                          |
|----------|------------------------------------------------------|---------------------------------------------------------------|-------------------------------------------------------------------|--------------------------------------|---------------------------------------------|
|          | جستجوى درخواست                                       | ▼                                                             |                                                                   | اص                                   | انتخاب پست خا                               |
| <b>v</b> | نحوه مرتب سازی تاریخ ارجاع<br>تعداد نمایش در صفحه 10 | جستجو 🕈                                                       |                                                                   | ▼<br>▼                               | نام<br>نام خانوادگی                         |
|          | عنوان                                                |                                                               | متقاضى                                                            | مهلت انجام                           | تاريخ ارجاع                                 |
|          | ليست درخواستها                                       | صدور موافقت اصولي                                             | ابراهيم ذكائي                                                     |                                      | 1890/+4/2+                                  |
| جزئيات   | ىپ(مساخت:5000متر مربع ,مساخت                         | خوراکي<br>ماليت:محصولات سبزي و صيا<br>ماليت:کل:7500متر مربع ) | مولي محصولات گلخانه اې و قارچ .<br>س/نيريز/يشتكوه/مشكان/<br>راباد | صدور موافقت ام<br>موقعیت: فار<br>اکب | نوع در خواست:'<br>خلاصه مشخصات:             |
|          |                                                      | صدور پروانه تاسیس                                             | داراب محمدي گلستاني                                               |                                      | 1890/+4/2+                                  |
| جزئيات   | كل:16500قطعه ,ظرفيت مولد:1500قطعه )                  | ستان فارس<br>فعالیت:برورش کبك(ظرفیت                           | امپروري صنعتي و نيمه صنعتي ان<br>س/شيراز/مرکزی/دراک/<br>ستان      | نمدید تاسـیس د<br>موقعیت: فار<br>کل  | نوع در خواست: <sup>:</sup><br>خلاصه مشخصات: |
|          |                                                      | ارزيابي و اظهار نظر استان                                     | محمد ملكي زاده                                                    | 1890/+4/28                           | 1390/+4/2+                                  |
| جزئيا    |                                                      | ستان فارس                                                     | امپروري صنعتبي و نيمه صنعتبي ان                                   | تمدید تاسیس د                        | نوع در خواست: <sup>ا</sup>                  |
| •)       | وجه گوشتي(ظرفيت كل:15000قطعه )                       | فيع آباد فعاليت:ج                                             | س/ارسنجان/مرکزی/علی آبادملک/رز                                    | موقعیت: فار                          | خلاصه مشخصات:                               |
|          | Ú                                                    | ارزیابی و اظهار نظر استا                                      | احمد مرادي                                                        | 1390/+4/78                           | 1890/+4/2+                                  |
| جزئيات   | ر دامبزشکي کشور                                      | يتي نظام مهندستي و نظام                                       | يس دامپروري صنعتي و نيمه صنع                                      | صدور پروانه تاس                      | نوع در خواست:(                              |
|          | یت کل:400راس ,ظرفیت مولد:200راس )                    | فعالیت:گوسفند داشتمی(ظرف                                      | س/رستم/مرکزی/رستم یک                                              | موقعیت: فار                          | خلاصه مشخصات:                               |

در قسمت جستجوی درخواست همانطور که در شکل نشان داده شده است کاربر می تواند مواردی را در کارتابل جستجو و پیدا نماید و یا نحوه نمایش آن را مطابق سلیقه خود تغییر دهد که نحوه انجام این کار در شکل بعد شرح داده شده است.

| الما خوانده نشده خوانده شده انتقال | عملیات بر روی انتخاب شده     | حوانده نشده(10)       | كارتابل وظايف (30)         |
|------------------------------------|------------------------------|-----------------------|----------------------------|
|                                    | 🚺 انتخاب پست                 |                       |                            |
|                                    | *                            |                       | انتخاب بست خاص             |
| نحوه مرتب سازی تاریخ ارجاع 🔻       |                              | •                     | نامر                       |
| 🔶 تعداد نمایش در صف تاریخ ارجاع    | جستجر                        |                       | نام خانوادگې               |
| یاریخ انجام<br>عنوان نام متقاضی    |                              | متقاد                 | نام خانوادگی               |
| نوع دخواست                         | كالعي مدور موافقت اصولعي     | زمان ابراهیم ذ        | انام<br>[انام شرکت/نام ساز |
| عنون فغالبت                        | خانه اې و قارچ خوراکې        | اصولي محصوف كل        | نام پدر                    |
| صيغى(مساحت:5000متر مربع بساحت      | سکان/ فعاليون محمولات سبرې و | <u>د</u> جستجور شکو س | لانتخاب مور                |
|                                    | ۲ کل:7500متر مربع )          | کبراباد - 🛄           | المشمارة ثبت               |
| ۴ انتخاب نحوه مرتب سازی            | گلستا                        | داراب محمدي           | (شماره درخواست             |

برای مشاهده جزییات موارد ارجاع شده و انجام آن ها، کاربر می تواند بر روی مواردی که فلش در شکل زیر نشان داده شده

است کلیک نماید.

|    | 1.00%                                                                            |                                                  |                           |
|----|----------------------------------------------------------------------------------|--------------------------------------------------|---------------------------|
|    | اصلاح بروانه ناسیس                                                               | ابوالفتح نيك                                     | 1790/+4/17 1790/+4/+9     |
| 4  | کې استان فارس                                                                    | محصولات گلخانه اې و قارج خورا                    | نوع در خواست;اصلاح تاسیس  |
| 10 | فعالیت:محصولات سیزې و میفې(مساخت:5000متر مربغ ,مساخت<br>فعالیت:کل:7500متر مربغ ) | ارس/فیروزآباد/مرکری/احمداباد/<br>تسبن ابادسارویی | فلامه مشخصات:موقعیت:<br>ح |
| -  | صدور موافقت اصولون                                                               | حقر سليماني شيري                                 | 1890/.4/.5                |

در صفحه بعد جزییات هر درخواست مطابق با بخش هایی که در شکل زیر نشان داده شده است قابل مشاهده است.

البته بسته به مرحله بررسي درخواست توسط كاربر، ممكن است تمام يا برخي از اين بخش ها مشاهده گردد.

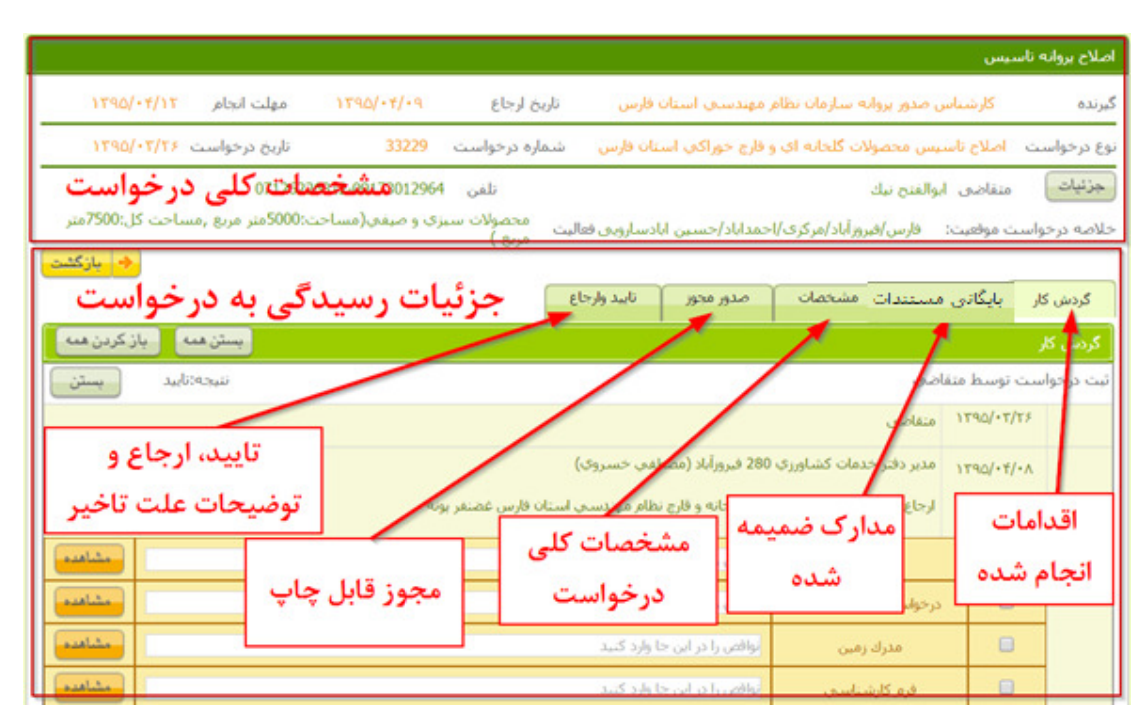

## گردش کار

00000

در این صفحه لیست اقدامات انجام شده توسط متقاضی و کاربران قبلی بر روی درخواست مطابق شکل زیر قابل مشاهده است.

| تاييد  |                     | 280 فيروزآباد (مصطفي خسروي)                           | ۲ مدیر دفتر خدمات کشاورزي ( | ۳۹۵/۰۴/۰۸ |
|--------|---------------------|-------------------------------------------------------|-----------------------------|-----------|
| L      | كاربر أنجام دهنده   | مور گلخانه و قارچ نظام مهندسـي اسـتان فارس غضنفر پونه | ارجاع كننده:كارشناس فني ا   |           |
| مشاهده |                     | نواقص را در این جا وارد کنید                          | مدرك آب                     |           |
| مشاهده | كاربر درخواست كننده | نواقص را در این جا وارد کنید                          | درخواست اوليه متقاضي        |           |
| مشاهده | انجام مجدد کار      | نواقص را در این جا وارد کنید                          | مدرك زمين                   |           |
| مشاهده |                     | نواقص را در این جا وارد کنید                          | فرم كارشناسي                |           |
| مشاهده |                     | نواقص را در ایر جا وارد کنید                          | مدرك آزمایش آب و خاك        |           |
| مشاهده | ی شدہ               | نواقص را در این جا وارد کنید مدارک در یافت            | بروانه تاسيس قبلي           |           |
| مشاهده |                     | نواقص را در این جا وارد کنید                          | خلاصه طرح توجيهي            |           |
| مشاهده |                     | نواقص را در این جا وارد کنید                          | استعلام محيط زيست           |           |
| مشاهده |                     | نواقص را در این جا وارد کنید                          | قرارداد ناظر                |           |

از خصوصیات بسیار مهم این صفحه امکان ارجاع مجدد کارها به کارشناسان قبلی است. بدین منظور در صورتی که لازم است به دلایلی نظیر نقص پرونده، توضیحات تکمیلی و ... درخواست مجدداً به کاربرانی که قبلاً پرونده را تکمیل و یا بررسی کرده اند ارجاع شود، لازم است مطابق شکل زیر این مراحلو یا مدارک انتخاب و پس از نوشتن دلیل ارجاع مجدد هر یک از مراحل و یا مدارک، بر روی کلید ارجاع مجدد کلیک شود.

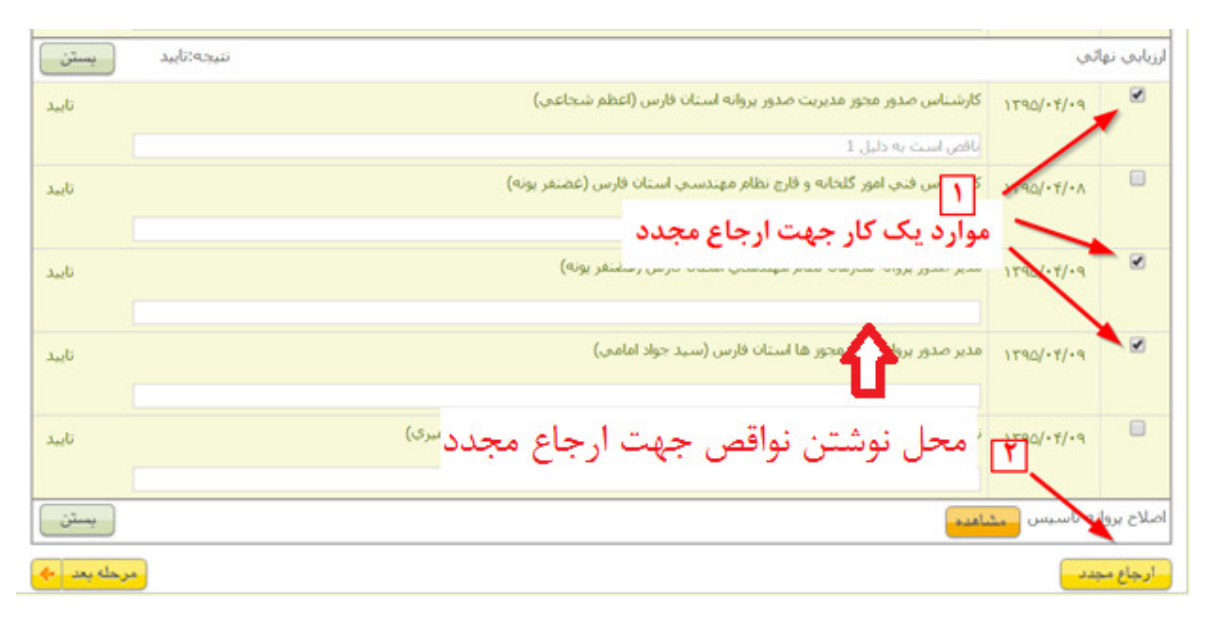

## بایگانی مدارک و مجوزها

|             |                 |                        | 1.4.5.16    |                     |                       |                   | دات دياھي          | مجوز توليا       |
|-------------|-----------------|------------------------|-------------|---------------------|-----------------------|-------------------|--------------------|------------------|
| تصوير مجور  | شماره مدرک      | تاريخ اعتبار           | تاريخ انجام | صادر کننده          | نوع پروانه            | عمليات            | چاپ                | ں کار            |
|             | 25059664        | 1394/01/17             | 1393/01/17  | جهاد 🔻              | موافقت اصولی 🔻        | *                 | صدور               | اهده             |
| and the     | 20055774.2      | 1205/00/25             | 1202/00/26  | توصيحات.            |                       |                   | ىايى.              | ارہ سیاس         |
| o uno       | 28955713        | 1395/09/26             | 1393/09/26  | جيهاد ♥<br>توضيحات: | بروانه تاسیس *<br>070 | 90300010793       | صدور<br>بايتي: 90  | اهده<br>اره شناب |
| مشاهده      | انه ها          | تمحمنها مبره           | e tun       | T >10~              | بوانه تابیب ۲         | T                 | ام.لاح             | اهده             |
|             |                 | ے سربور <i>ہ</i> و پرو |             | لم توضيحات:         | 070                   | 90300010793       | العبدي<br>بايي: 90 | ارہ شناس         |
|             |                 |                        |             |                     |                       |                   |                    |                  |
|             |                 |                        |             |                     |                       |                   | į                  | ک مجوز           |
| تاريخ ارسال |                 |                        | ى           | نام مدر             |                       |                   | کد                 | اهده             |
| 1393/01/20  |                 |                        |             |                     |                       | ستعلام آب/آبفا    | J 7                | ساهده            |
| 1393/02/15  |                 |                        |             |                     |                       | ستعلام برق        | al 8               | اهده             |
| 1393/01/20  |                 |                        |             |                     |                       | ستعلام ثبت        | J 15               | اهده             |
| 1393/05/20  |                 |                        |             |                     |                       | ستعلام راه        | J 10               | ساهده            |
| 1393/03/11  |                 |                        |             |                     |                       | ستعلام گاز        | 9                  | اهده             |
| 1395/04/08  |                 | مدار ک مجوزها          |             |                     | ست                    | ستعلام محيط زيب   | J 13               | لاهده            |
|             |                 |                        |             |                     |                       |                   | v                  | ک شخط            |
| تاريخ ارسال | حداكثر حجم فايل |                        |             | نام مدرک            |                       |                   |                    |                  |
| 1391/10/20  | 120KB           |                        |             |                     | طت)                   | لفحه اول و توضي   | شناسنامه(م         | يش               |
| 1391/10/20  | 120KB           |                        |             |                     |                       | شت و رو)          | کارت ملي(ب         | يش               |
|             |                 |                        |             |                     |                       | ده در با موافر در |                    |                  |
|             | 120KB           |                        |             |                     |                       | دست یا شاقیت      | کرن پایان ح        | 000              |

بایگانی مدارک و مجوزهای مربوط به یک درخواست در سامانه در این بخش قابل مشاهده است.

#### مشخصات

<u>ଭୁଜୁଜୁଜୁଜୁଜୁଜ</u>ୁ

| الملاطات د خماست یک متقلف جمانند شکار در در این قسمت نمازش داده می شود.                                                       |
|----------------------------------------------------------------------------------------------------|
| الطريفات در طواسف يك متفاطئ للمان زير در اين طسمت لمايش داده مي شود.                                                          |
|                                                                                                    |
| توع فعالیت<br>فعالیت فعالیت مساحت کلخانه مساحت کلخانه مساحت کلخانه                                                            |
| محصولات سبزي و ميغان 5,000 متر مربع                                                                                           |
| منطقه و حوزه اجرا                                                                                                    |
| محل اجراي طرح* التخاب محل طرح 🔶 فارس /فيروزآباد/مركزی/احمداباد/حسين ابادساروپی<br>نمايندگه.* ادفت خدمات کشاويزی 200 فيويزآباد |
| آدرس نمایندگی:                                                                                                    |
| مديرعامل: مصطفى خسروى تلفن تماس: 7053947 - 00                                                                                 |
| مشخصات مکان<br>انفز در بردا فرالیت * اداک سند والکیت                                                                          |
| نوع زمین مدل عامیت<br>نوع تملك مشاع ۲۰۰۰<br>نوع تملك مشاع ۲۰۰۰                                                                |
| وضعیت تملك* مالک ▼ مدت اجاره 0 سال                                                                                            |
| بخش ثبتی 8 فارس بلاك اصلی 1119 بلاك فرعی 13<br>نوع مدرک زمین سند ▼ شماره مدرک 2329 تاریخ مدرک 1380/10/17 منك، 1389/           |
| آدرس دقیق*    فارس فیروزآباد-روستاي حسین آباد سارونی مزرعه حسام آباد                                                          |
| سرمایه گذاری<br>ثابت 1979 ما منابقان مکردش 353 ما منابقان محمده 4475 ما منابقان                                               |
| مهم من الم الم الم الم الم الم الم الم الم الم                                                                                |
| <b>گلخانه</b><br>نوع بستر* خاکی ▼                                                                                             |
| مساحت مسقف* 90 متر مربع                                                                                                    |
| مساحت استخر ذخيره <sup>آب</sup><br>مناك آب معد ذبانه 125 متر مربع                                                             |
|                                                                                                    |
|                                                                                                    |
|                                                                                                    |
|                                                                                                    |
|                                                                                                    |
|                                                                                                    |
|                                                                                                    |
|                                                                                                    |
|                                                                                                    |
|                                                                                                    |
|                                                                                                    |
|                                                                                                    |
|                                                                                                    |
|                                                                                                    |
|                                                                                                    |
|                                                                                                    |

## تاييد و ارجاع

پس از بررسی درخواست، لازم است نتیجه بررسی در این قسمت انتخاب شود. اگر لازم است توضیحاتی نیز ذکر شود تا توسط سایر کاربرانی که این درخواست را بررسی می کنند دیده شود می توانید آن را در کادر توضیحات وارد نمایید.

- اگر درخواست ثبت شده طبق قوانین و مقررات مورد تایید نباشد می بایست در قسمت نتیجه عدم تایید را انتخاب نموده و دلیل آن را در توضیحات وارد نمایید تا درخواست معلق شده و به کارتابل معلق شده ها انتقال یابد
- در صورتی که لازم باشد تایید پرونده برای مدتی به تعویق بیافتد میتوان دلیل تاخیر در تایید درخواست را در قسمت علت تاخیر نوشته و بر روی دگمه انتقال به کارتابل معوق شده ها کلیک نمایید.
  - در نهایت بر روی دگمه ارسال کلیک نمایید.

لازم به ذكر است كه سامانه ارجاع به مرحله بعد را به صورت خودكار انجام مى دهد و نيازى به انتخاب مرحله بعد نيست.

| •               | تاييد وارجاع    | صدور مجوز | مشخصات | آرشيو مدارک | گردش کار    |  |  |  |  |
|-----------------|-----------------|-----------|--------|-------------|-------------|--|--|--|--|
| تاييد و ارجاع   |                 |           |        |             |             |  |  |  |  |
|                 | <b>v</b>        |           |        |             | نتيجه       |  |  |  |  |
|                 |                 |           |        |             | توضيحات     |  |  |  |  |
|                 |                 |           |        | مرای فعالیت | تاخیر در اج |  |  |  |  |
| در انتظار انجام | انتقال به وضعيت |           |        |             | علت تاخير   |  |  |  |  |
|                 |                 |           |        |             | ارجاع       |  |  |  |  |
|                 |                 |           |        | فواست       | 🖲 خاتمه در  |  |  |  |  |

## کارتابل معوقه و معلق شده

در صورتی که در مرحله تایید و ارجاع کاربری مخالفت خود را به درخواستی اعلام نماید، آن درخواست متوقف شده، از کارتابل کاربر خارج شده و به کارتابل معلق شده انتقال می یابد. کاربر می تواند همانند شکل زیر با کلیک بر روی گزینه معلق شده، موارد معلق شده را مشاهده نماید و مجدداً آن ها را تایید نماید.

اما در صورتی که کاربر در مرحله تایید و ارجاع در شرایطی نتواند وضعیت درخواست را مشخص نماید و مایل است آن را از کارتابل خود خارج نماید کافی است دلیل تاخیر را در صفحه تایید و ارجاع در کادر علت تاخیر وارد نموده و بر روی کلید "انتقال به وضعیت در انتظار انجام" کلیک نماید. در این حالت درخواست از کارتابل کاربر خارج شده و در کارتابل معوقه ها همانند شکل زیر قابل دسترس و تایید مجدد خواهد بود.

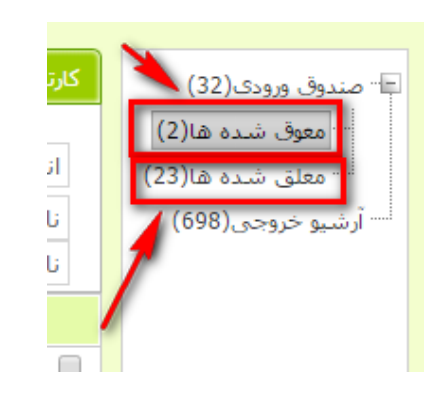

## ۸) نحوه ثبت و مدیریت کاربراننحوه ایجاد کاربر جدید

برای ایجاد کاربر جدید از منوی <mark>مدیریت سیستم</mark>، گزینه <mark>کاربران</mark> را انتخاب نموده و مطابق شکل زیر **لینک کاربر** جدید را انتخاب نمایید تا به صفحه مشخصات کاربر منتقل شوید.

|   |             |                  |     |                | ها و پروانه ها                       | م مجوز ا                     | مديريت سيسة         | اشخاص | خدمات الكترونيك              |
|---|-------------|------------------|-----|----------------|--------------------------------------|------------------------------|---------------------|-------|------------------------------|
|   |             |                  |     |                |                                      |                              | چارت سازمانی        |       |                              |
|   |             |                  |     |                |                                      |                              | مديريت شعب          |       | جستجو                        |
|   |             | v                |     |                | نقش انتخاب                           |                              | ليست ها             | -     | واحد تابعه انتخاب            |
|   | <b>+</b> (  | Z                |     |                | 🖉 فقط کاربران فعال                   |                              | کاربران<br>اس       |       | نام                          |
| د | ربر جدیا    | ىى Excel 🔒 ک     | خرو |                |                                      |                              | ، ر<br>متن های پویا | K     | یست کاربران                  |
| - | غير<br>فعال | آخرين ورود       |     | نام کاربری     | پست ها                               |                              | تماس ها             |       | نامر                         |
| Î |             | 1890/00/08 1     | ©   | admin          | دسترسی به تمام<br>پست ها             |                              | زا پیامک ها         | 9     | رسو <mark>د اسما</mark> عیلی |
| Î |             | ١٣٩٥/٠٣/١٥ ١١:٥٨ | e   | akbari         | مدير سـامانه وزارت<br>جـهاد كشـاورزي | معاون مركز<br>فناوري اطلاعات | زارت جهاد كشاورزي   | 9     | 🥢 محمد رضا اکبری             |
| - |             | 1790/++/17 +1:19 | e   | ranib <b>2</b> | دسترسی به تمام                       | مدير سامانه                  | زارت حفاد كشاورزي   | 9     | احمد رنجير                   |

در صفحه مشخصات کاربران موارد نشان داده شده در شکل بعد را وارد نموده سپس کلید ثبت را فشار دهید.

| مشخمان کاربر<br>ام محسن یا دانوادگی شیخی<br>ند ملی<br>ملن شماره داخلی<br>ممراه و همراه جهت بیامک و<br>ممراه و همراه جهت بیامک و<br>ممراه و همراه جهت بیامک و<br>ممراه و ارت جهاد کشاورزی<br>No file chose File<br>مرا عور و هال اطلاع رسادی<br>مرا عور و هال اطلاع رسادی<br>مرا عور و مایی رمز عبور و مایی                                                                                                    |        |                                                                | پروانه ها         | مجوز ها و    | مديريت سيستم          | اشخاص         | بات الكترونيك |
|----------------------------------------------------------------------------------------------------|--------|----------------------------------------------------------------|-------------------|--------------|-----------------------|---------------|---------------|
| ام محسن انا خانوادگی شیخی<br>د ملی<br>المن <u></u> 0 شماره داخلی<br>میراه <u>0</u> شماره داخلی<br>ست الکترونیك<br>ست الکترونیك<br>المناب تمویر<br>ممت<br>المناب تمویر<br>المان حواد كشاورزی<br>المان حواد كشاورزی<br>المان حواد كشاورزی<br>ممت<br>مرغبور المالاع رسانی                                                                                                    |        |                                                                | کاربر             | مشخصات       |                       |               |               |
| د مله                                                                                                    |        |                                                                | نى                | گې شي        | ناهر خانواد           | محسن          | امر           |
| للفن 0 شماره داخلی 0 شماره داخلی 0 شماره داخلی 0 شماره داخلی 0 ست الکترونیك 0 فاکس 0 التخاب تصویر 0 التخاب تصویر0 التخاب تصویر 0 التخاب تصویر 0 التخاب تصویر0 التخاب تصویر0 التخاب تصویر0 التخاب تصویر0 التخاب تصویر0 التخاب تصویر0 التخاب تصویر0 التخاب تصویر0 التخاب تصویر0 التخاب تصویر0 التخاب تصویر0 التخاب تصویر0 التخاب تصویر0 التخاب تصویر                                                                                                    |        |                                                                |                   |              |                       |               | ند ملی        |
| لمراه و همراه جیت بیامکو<br>ست الکترونیك فاکس<br>ابد تابعه وزارت جهاد کشاورزی \<br>سمت الکترونیك<br>ابد تابعه وزارت جهاد کشاورزی \<br>سمت<br>سمت<br>سمت<br>سمت<br>سمت<br>الم كاربری<br>سمان ی ایندار موجو مال کیلو بایت )<br>سمان ی ایندار موجو مال کیلو بایت )<br>سمان<br>سمان<br>سمان<br>سمان<br>سمان                                                                                                    |        |                                                                |                   | خلى          | 0 شماره دا            |               | لفن           |
| سبت الکنرونیك فاکس<br>اندخاب تمویر<br>ام کاربری Mo file chosen Choose File<br>سمت (حداکثر جعم 100 کیلو بایت)<br>ام کاربری Msheiykhi یامکنی<br>مزعبور تایید رمز عبور                                                                                                    |        | ىصىوير                                                         | 09                | ت پیامک      | <u>- 0</u> 9 همراه جه |               | غمراه         |
| انتخاب تمویر<br>باحد تابعه وزارت جهاد کشاورزی<br>سمت<br>ام کاربری mshetykh هال بایانی<br>مز عبور تابید رمز عبور                                                                                                    | _      |                                                                | 0                 |              | فاكس                  |               | ست الكترونيك  |
| مر عبور الماني مراجع ميري مراجع ميري مراجع ميري مراجع ميري مراجع ميري مراجع ميري مراجع ميري مراجع ميري مراجع مي<br>مر عبور الماني مراجع مراجع ميري ميري مراجع مراجع ميري ميري مراجع ميري ميري مراجع ميري ميري مراجع ميري ميري ميري<br>مر عبور الماني مراجع ميري ميري ميري ميري ميري ميري ميري مير                                                                                                    |        | انتخاب تصوير                                                   |                   |              | باورزي                | وزارت حماد کی | احد تابعه     |
| ام کاربری (حداکثر ججم 200 کیلو بایت) (حداکثر ججم 200 کیلو بایت)<br>ام کاربری (Miles) این امکنی (مداخش) (مداخش) (مداخش) (مداخش) (مداخش) (مداخش) (مداخش) (مداخش) (مداخش) (مداخش) (مد<br>مز عبور عبور (مداخش) (مداخش) (مداخش) (مداخش) (مداخش) (مداخش) (مداخش) (مداخش) (مداخش) (مداخش) (مداخش) (مداخش) (م                                                                                                    |        | No file chosen Choose File                                     |                   |              | ÷ )))-                |               | · · · ·       |
| مز عبور المالية من عبور المالية من عبور المالية المالية من عبور المالية المالية مالية مالية مالية عبور مالية مالية مالية مالية المالية المالية المالية المالية المالية المالية المالية المالية المالية المالية المالية المالية المالية المالية المالية المالية المالية المالية المالية المالية المالية المالية المالية المالية المالية المالية المالية مالية مالية مالية مالية مالية مالية مالية مالية مالية مالية مالية مالية مالية مالية مالية مالية مالية مالية مالية مالية مالية مالية مالية مالية م |        | (حداکثر حجم 100 کیلو بایت)                                     | اطلاع رسانی       |              | ا فعال                | msheiykhi     | ام کاربری     |
| مز عبور تابید رمز عبور                                                                                                    |        | بارکذاری و نمایش<br>۲                                          | کی                | ہیام         |                       |               |               |
|                                                                                                    |        |                                                                |                   | عبور         | تاييد رمز ۽           |               | مز عبور       |
| - 10-1                                                                                                    | - 16-1 | (حداکثر حجم 100 کیلو بایت)<br>بارکناری و تعایش<br>بارکناری است | اطلاع رسانی<br>کی | ییام<br>یبور | تاييد رمز :           | msheiykhi     | 5             |
|                                                                                                    |        |                                                                |                   |              | سابقه ورود            | اختيارات ويژه | یست ها        |
| يست ها اختيارات ويژه اسابقه ورود                                                                                                    |        |                                                                |                   |              |                       |               |               |

### تنظیمات پست ها و محل خدمت

ارجاع کار در سامانه بر اساس پست افراد صورت می گیرد. در این حالت لازم است در صفحه <mark>مشخصات کاربر</mark> مانند شکل ب**ع**د از برگه **پست ها،** لینک **پست جدید** را انتخاب نمایید؛ بدین طریق وارد پنجره انتخاب پست می شوید.

|                            | فصات کاربر    | مشه             |                    |               |
|----------------------------|---------------|-----------------|--------------------|---------------|
|                            | شيخى          | نام خانوادگې    | فحسن               | نامر          |
|                            |               |                 |                    | کد ملی        |
|                            | _             | شماره داخلی     | 0                  | تلفن          |
| تصوير                      | 09            | همراه جهت بيامک | 09                 | همراه         |
|                            | 0             | فاكس            |                    | يست الكترونيك |
| انتخاب تصوير               |               |                 |                    |               |
|                            | *             |                 | وزارت جهاد كشاورزي | واحد تابعه    |
| No file chosen Choose File |               |                 |                    | سمت           |
| (حداکثر حجم 100 کیلو بابت) | 🗐 اطلاع رسانی | Ilet 🗹          | msheiykhi          | نام کاربرې    |
| بارکناری و نمایش           | ييامكى        | 040-1           |                    | -//-/-        |
| ×                          | 2             | تاييد رمز عبور  |                    | رمز عبور      |
|                            | <             |                 |                    | 4             |
|                            |               |                 |                    |               |
|                            |               | -               | a status           |               |
|                            |               |                 |                    | CB Carry      |
| ل است جدید                 |               |                 |                    | ليست يست ها   |
| 200                        |               |                 |                    | نام يست       |

برای انتساب یک پست به کاربر همانند شکل زیر یک پست را انتخاب کنید.

|                                               | مستحصات بازبر                                                                                                    |          |
|-----------------------------------------------|----------------------------------------------------------------------------------------------------|----------|
|                                               | × 2                                                                                                    | رسول     |
| تصور<br>تمویر<br>د chos<br>و تابید<br>و تابید | <ul> <li>وزارت جهاد کشاورزی</li> <li>مدیر سیامانه وزارت جهاد کشاورزی وزارت</li> <li>مدیر سیستم وزارت جهاد کشاورزی وزارت</li> <li>مدیریت امور مالی ذیحسابی وزارت</li> <li>مدیریت امور مالی ذیحسابی وزارت</li> <li>مسازمان جهاد کشاورزی استان فارس</li> <li>مسازمان جهاد کشاورزی استان البرز</li> <li>مسازمان جهاد کشاورزی استان البرز</li> <li>مسازمان جهاد کشاورزی استان البرز</li> <li>مسازمان جهاد کشاورزی استان وزارت</li> <li>مسازمان جهاد کشاورزی استان البرز</li> <li>مسازمان جهاد کشاورزی استان البرز</li> <li>مسازمان جهاد کشاورزی استان البرز</li> <li>مسازمان جهاد کشاورزی استان البرز</li> <li>مسازمان جهاد کشاورزی استان البرز</li> <li>مسازمان جهاد کشاورزی استان البرز</li> <li>مسازمان جهاد کشاورزی و منابع طبیعی کشور</li> <li>مسازمان نظام مهندسی کشاورزی و منابع طبیعی کشور</li> </ul> | ارتبارات |
|                                               |                                                                                                    |          |

بدین صورت پست انتخاب شده در لیست پست ها در صفحه کاربران اضافه میگردد.

| بست ها اختیارات ویژه سایقه ورود<br>لبست بست ها<br>نام بست<br>ارئیس سازمان جنگل ها، مراتع و آیخیزداری کشور | الم الم الم الم الم الم الم الم الم الم |                                                 |
|----------------------------------------------------------------------------------------------------|-----------------------------------------|-------------------------------------------------|
| لیست بست ها می تواند بست ها مراتع و آبخیزداری کشور                                                        |                                         | يست ها اختيارات ويژه سابقه ورود                 |
| رئيس سازمان جنگل ها، مراتع و آبخيزداري کشور                                                               | لي بست جديد<br>حذف                      | الیست بست ها<br>ام بست                          |
|                                                                                                    |                                         | رئيس سازمان جنگل ها، مراتع و آبخيزداري کشور<br> |

در صورت نیاز به حذف یک پست از لیست پست ها، نمایه 👼 را فشار دهید. لازم به ذکر است که امکان انتساب چند پست به یک کاربر وجود دارد.

۹) نحوه ثبت و مدیریت شعب

برای تعریف شعب نظام مهندسی در سطح استان، از منوی مدیریت سیستم گزینه مدیریت شعب را همانند تصویر بعد انتخاب نمایید.

|                       | مجوز ها و پروانه ها | مديريت سيستم       | ک اشخاص          | خدمات الكترونيا |
|-----------------------|---------------------|--------------------|------------------|-----------------|
|                       |                     | چارت سازمانی       |                  |                 |
|                       |                     | مدىرىت شعب<br>سارى |                  | جستجو           |
|                       |                     | کاربران            | سازمان نظام مهند | واحد تابعه      |
| <ul><li>◆ ○</li></ul> | ◙ فقط شعب فعال      |                    |                  | نامر            |

## صفحه مدیریت شعب از دو قسمت تشکیل شده است. قسمت بالا برای جستجوی شعب میباشد و در پایین لیست شعب، نمایش داده می شود.

| _          |             |                                                                                                    |                                                          |                                    |              |
|------------|-------------|----------------------------------------------------------------------------------------------------|----------------------------------------------------------|------------------------------------|--------------|
|            |             |                                                                                                    |                                                          |                                    |              |
| <b>+ C</b> |             | JU                                                                                                    | منابع ▼                                                  | تابعه سازمان نظام مهندسي كشاورزي و | واحد<br>نامر |
| يد         | عبه جد      | خروجی Excel 🙀                                                                                                    |                                                          | شعب                                | ليست         |
|            | غير<br>فعال | مناطق تحت پوشش                                                                                                    | واحد تابغه                                               | نام                                |              |
| Ô          |             | قارس/اقلید                                                                                                    | سازمان نظام مهندستی کشاورزی و منابع طبیعت<br>استان فارس  | اتحاديه تعاونني توليد اقليد        | P            |
| Ô          |             | قارس/بوانات - قارس/سـرچهان                                                                                                    | سازمان نظام مهندستی کشاورزی و منابع طبیعت<br>استان فارس  | اتحاديه تغاونني توليد بوانات       | P            |
| Ô          |             | فارس/شیراز/زرقان - فارس/شیراز/ارژن/<br>دشت ارژن - فارس/شیراز/ارژن/قره چمن                                                                                                    | سازمان نظام مهندستی کشاورزی و منابع طبیعتی<br>استان فارس | اتحاديه تعاوننى توليد شيراز        | P            |
| â          |             | فارس/مرودشت/کامفیروز/کامفیروزجنوبی -<br>فارس/مرودشت/کامفیروز/خرم مکان -<br>فارس/مرودشت/مرکزی/کناره - فارس/<br>مرودشت/مرکزی/محمداباد - فارس/<br>مرودشت/مرکزی/رامجردیک - فارس/<br>مرودشت/درودزن/رامجرددو - فارس/ | سازمان نظام مهندستی کشاورزی و منابع طبیعتی<br>استان فارس | اتحادیه تعاونی تولید مرودشت        | ø            |

برای جستجوی شعب ابتدا **واحد تابعه** و قسمتی از نام شعبه را طبق تصویر شکل بعد وارد کنید. درصورتیکه تمایل به دیدن فقط شعب فعال دارید گزینه شماره ۳ را هم تیک بزنید و در پایان کلید جستجو را مانند شکل بعد فشار دهید.

|                        |                          |                                                                           | 0                                              | يجو                                          | جسة  |  |  |
|------------------------|--------------------------|---------------------------------------------------------------------------|------------------------------------------------|----------------------------------------------|------|--|--|
| 4                      |                          | 3                                                                         | <b>•</b>                                       | تابعه سازمان نظام مهندسي كشاورزي و منابع     | واحد |  |  |
| شيراز 2 🕑 فقط شعب فعال |                          |                                                                           |                                                |                                              |      |  |  |
| ید                     | ت شعب حدید 💽 🛃 شعبه جدید |                                                                           |                                                |                                              |      |  |  |
|                        | غير<br>فعال              | مناطق تحت پوشش                                                            | واحد تابعه                                     | تام                                          |      |  |  |
| Ô                      |                          | فارس/شیراز/زرقان - فارس/شیراز/ارژن/<br>دشت ارژن - فارس/شیراز/ارژن/قره چمن | ان نظام مهندستی کشاورزی و منابع طبیعتی<br>فارس | سازما<br>اتحادیه تعاونی تولید شیراز<br>استان | 1    |  |  |
| Ô                      |                          | فارس/شیراز                                                                | ان نظام مهندستی کشاورزی و منابع طبیعتی<br>فارس | سازما<br>شيراز                               | P    |  |  |

صفحه ۲۷

<u>୭୭୭୭୭୭୭୭</u>୭୭

## نحوه ايجاد شعبه جديد

بدین منظور بر روی لینک **شعبه جدید** در بالای جدول همانند شکل زیر کلیک کنید.

| يد | 🔒 شعبه جدید |  | خروجی Excel     |                                                          |                            |   |
|----|-------------|--|-----------------|----------------------------------------------------------|----------------------------|---|
| -  | غير<br>فعال |  | مناطق تحت پوشنش | واحد تابعه                                               | نامر                       |   |
| Ô  |             |  | فارس/اقليد      | سازمان نظام مهندستی کشاورزی و منابع طبیعتی<br>استان فارس | اتحاديه تعاوني توليد اقليد | P |

در صفحه بعد اطلاعات شعبه جدید را همانند شکل بعد وارد نموده و کلید ثبت را انتخاب کنید.

|                                                           | ت شعبه                          | مشخصات                                                                                                    |
|-----------------------------------------------------------|---------------------------------|----------------------------------------------------------------------------------------------------|
| تام مدیر عامل شعبه علیزاده<br>0933-2132892<br>09432-98320 | نام مدیرعامل<br>همراه<br>کدپستی | ام شعبه محسن علیزاده<br>لفن 098-91123424<br>درس شیراز - چهارراه ادبیات<br>شماره شبا 0934-0985-0493-4095-3408-5039 |
| 🕑 شعبه فعال                                               |                                 | باحد تابعه سازمان نظام مهندسي کشاورزي و منابع طبيعي ا⊿ ▼                                                          |
|                                                           |                                 | لیست مناطق تحت پوشش                                                                                               |
| 2                                                         |                                 | ن <del>ام منطقه</del><br>اطلاعات <i>ی</i> برای نمایش وجود ندارد                                                   |

پس از ایجاد شعبه جدید نام آن در لیست شعب اضافه میگردد.

| ید | ست شعب خروجی Excel 🔓 شعبه جدید |                                                                           |                                                          |                            |   |  |  |  |
|----|--------------------------------|---------------------------------------------------------------------------|----------------------------------------------------------|----------------------------|---|--|--|--|
|    | غير<br>فعال                    | مناطق تحت پوشنش                                                           | واحد تابغه                                               | تامر                       |   |  |  |  |
| Ô  |                                | فارس/شیراز/زرقان - فارس/شیراز/ارژن/<br>دشت ارژن - فارس/شیراز/ارژن/قره چمن | سازمان نظام مهندستي کشاورزي و منابع طبيعتي<br>استان فارس | اتحاديه تعاونى توليد شيراز | P |  |  |  |
| Ô  | 1                              | فارس/شيراز                                                                | سازمان نظام مهندستی کشاورزي و منابع طبيعتی<br>استان فارس | شيراز                      | 1 |  |  |  |

پس از تعریف یک شعبه لازم است مناطق تحت پوشش آن شعبه جهت ارجاع کارهای آن مناطق به آن شعبه انتخاب شود. لذا پس از ثبت یک شعبه آن را با کلیک بر روی علامت مداد ویرایش کنید و همانند شکل های زیر مناطق تحت پوشش آن را انتخاب نمایید.

ابتدا لینک سمت چپ بالای جدول **لیست مناطق تحت پوشش**، که عبارت است از منطقه جدید را انتخاب کنید.

| 📘 منطقه جدید | ﯩﺖ ﻣﻨﺎﻃﻖ ﺗﺤﺖ ﭘﻮﺷﯩﺶ | ليس      |
|--------------|--------------------|----------|
| 🖑 حذف        | عقه                | نامر مند |

سپس، از پنجره باز شده، منطقه مورد نظر خود را از طریق انتخاب های متوالی از منوهای تودرتو انتخاب کنید.

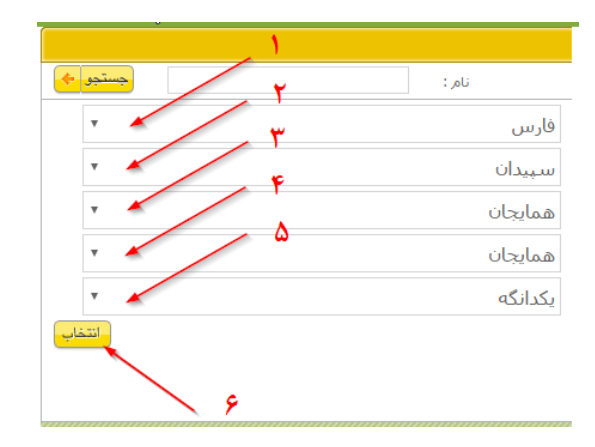

در پایان عملیات خواهید دید که مورد جدید به لیست مناطق تخت پوشش این شعبه جدید اضافه گردیده است.

| ليست مناطق تحت پوشش 🔒 منطقه جد      | ديد |
|-------------------------------------|-----|
| م منطقه                             | حذف |
| فارس/سهیدان/همایجان/همایجان/بکدانگه | â   |

ାର **ଡ**଼ା ଭାଷ ଭାଷ ଭାଷ ଭାଷ

۱۰) بخش درخواست ها

برای مشاهده کلیه درخواست هایی که توسط متقاضیان ثبت شده و مشاهده جزئیات و یا تهیه گزارش از آن ها وارد بخش درخواست ها مانند شکل زیر شوید.

| مدیریت سیستم مجوز ها و پروانه ها       | اشخاص | خدمات الكترونيك |
|----------------------------------------|-------|-----------------|
|                                        |       | كارتابل         |
|                                        |       | ثبت درخواست     |
| ییام ها را تیك بزنید و انتخاب كنید 🔻 🚽 | •     | درخواست ها      |

صفحه گزارش درخواستها از سه قسمت جستجو، مرتب سازی و نمایش گزارش که در شکل زیر می بینید تشکیل شده است.

|                      |                                 |                         |               | جستجو           |                | شرايط گزارش   |
|----------------------|---------------------------------|-------------------------|---------------|-----------------|----------------|---------------|
| <b>v</b>             | انتخاب                          | نوع خدمت                |               | شركت            | ى) 🔻           | نام (حقوق     |
| 🗖 فعال در این فعالیت | •                               | فعاليت انجام شده        |               | اصلاح           | ىىت 🔻          | نوع درخوا،    |
| 🗖 در انتظار پاسخ     | انتخاب 🔻                        | وضعيت درخواست           | الى           |                 | ىت             | تاريخ درخواس  |
| م شدہ                | 🗖 نمایش وضعیت آخرین فعالیت انجا |                         | ي             | 🟛 صنايع كشاورزة | انتخاب         | فعاليت        |
| , در صفحه 10 🔻       | شـماره درخواست 🔻 تعداد نمایش    | نحوه مرتب سازی          | قوہ مرتب سازی | 🖻 فارس          | انتخاب         | محل طرح       |
| Ex خروجي جدول Ex     | وجی جاپ خروجی ا                 | يش <mark>سايش خر</mark> | نحوه نما      | 0               | ىاى ياقت شىدە: | تعداد رکورد ه |

خروجی هایی این صفحه به اشکال زیر است که کاربرد هر یک در زیر شرح داده شده است: **نمایش خروجی**: نتایج خروجی گزارش را نمایش می دهد.

چاپ خروجی: نتایج را به صورت فایل PDF جهت چاپ کاغذی ارائه می دهد.

خروجی Excel: نتایج خروجی را به صورت فایل Excel ارائه می دهد.

**خروجی جدول**: نتایج را به صورت جدول جهت چاپ کاغذی ارائه می دهد.

پس وارد کردن شرایط جستجو (مثلاً قسمتی از نام و نام خانوادگی) در صورت کلیک بر روی دگمه نمایش خروجی نتایج در پایین آن نمایش داده می شود. برای مشاهده جزئیات یک درخواست بر روی کلید جزئیات همانند شکل زیر کلیک کنید.

|                                                  |                                    |                                                 |                              | شياط گذاريش         |
|--------------------------------------------------|------------------------------------|-------------------------------------------------|------------------------------|---------------------|
| بطال تاسيس صنايع كشاورزي استان فارس ▼            | انوع خدمت                          |                                                 | v                            | سروید در رس<br>نامر |
| ظهار نظر مدیریت جهاد کشاو ▼ 🔲 فعال در این فعالیت | فعاليت انجام شده                   |                                                 | ى •                          | نام خانوادگ         |
| نتخاب 🔹 🗌 در انتظار پاسخ                         | وضعيت درخواست                      | الى                                             | ىت                           | تاريخ درخواس        |
| مایش وضعیت آخرین فعالیت انجام شدہ                |                                    | N É                                             | انتخاب                       | فعاليت              |
| شماره درخواست ▼ اتعداد نمایش در صفحه 🛛 10        | م نحوه مرتب سازی                   | l í                                             | انتخاب                       | محل طرح             |
| جی جاپ خروجی Excel خروجی جدول                    | م نمایش خرو                        |                                                 | ای یافت شدہ: 16              | تعداد رکورد ه       |
| <b>3</b> and free and the                        | ن خروجی <sub>خدمت</sub>            | متقاضى نمايش                                    | ا تاريخ درخمان جر            | ماره درخوا          |
| ا بررسی جرنیات                                   | طال تاسيس صنايع كشاورزي استان فارس | راط مته بندي نوين ابد                           | ردکردن ش                     | 9 T188V             |
| درخواست ومعيت معلق                               | فعالیت: خندان کردن پسته            |                                                 | حستحو                        | تلاصه مشر           |
| 4                                                | طال تاسيس صنايع كشاورزي استان فارس | فساران دشت ابد                                  | וויעטאיו                     | 51051               |
| وضعیت در حال انجام                               | فعالیت: خشکاندن ذرت تر             | /فسا/شـش ده وقره بلاغ/قره بلاغ/<br>ر ابادسـفلـي | ت<br>ت موقعیت: قارس<br>قاسـم | تلاصه مشخصا         |

صفحه ای که جزئیات درخواست را نمایش می دهد از بخش های زیر تشکیل شده است که شباهت زیادی به نحوه مشاهده یک درخواست در کارتابل دارد و با کلیک بر روی هر کدام از بخش ها می توان اطلاعات موجود در آن صفحه را مشاهده نمود.

|                                                                  | ىستە بندې نوبن للەر                                                                           | تلغن 69437     | 07137742172,09173:<br>فعالیت شا:+<br>مواد:1500ت                      | ندان کردن یستا<br>, رظرفیت سیالانا                                                                    | وضعیت<br>•(میزان جذب<br>•1500تن )                                      | معلق                                                         |                                |                  |
|------------------------------------------------------------------|-----------------------------------------------------------------------------------------------|----------------|----------------------------------------------------------------------|----------------------------------------------------------------------------------------------------|------------------------------------------------------------------------|--------------------------------------------------------------|--------------------------------|------------------|
| به درخواس                                                        | ت موقعیت:فارس/شیراز                                                                           |                | توليدوسته<br>بظرفيت سا<br>يسته (ميزان<br>سالانه:100<br>مواد:150تين   | ندی یسته(میزا)<br>(ته:700تی) برش<br>جذب مواد:100<br>(ی یودریسته(م<br>(ته:50تی) خلار<br>رطرفیت سالانه: | ۰ جذب مواد:۱۵<br>بنه کردن<br>بزان جذب مواد<br>بیسته(میزان ۱<br>150تن ) | 70تن<br>:03تن<br>حذب                                         | زکشت                           |                  |
| ننخصات                                                           | گردش کار آرشیو مدارک                                                                          | ی آ هزینه خدما | (m.                                                                  |                                                                                                    |                                                                        |                                                              |                                |                  |
|                                                                  |                                                                                               |                |                                                                      |                                                                                                    |                                                                        |                                                              |                                |                  |
|                                                                  |                                                                                               |                |                                                                      |                                                                                                    |                                                                        |                                                              |                                |                  |
|                                                                  |                                                                                               |                |                                                                      |                                                                                                    |                                                                        |                                                              |                                |                  |
|                                                                  |                                                                                               |                |                                                                      |                                                                                                    |                                                                        |                                                              |                                | حذف              |
| يع فعاليت                                                        | فعاليت                                                                                        |                | کد آیسیک                                                             | ظرفیت سا                                                                                              | لاته                                                                   | میزان جذب مر                                                 | واد خام                        |                  |
| ع فعاليت<br>(وبرايش                                              | فعالیت<br>خیدان کردن پسته                                                                     |                | کد آیسیک<br>15492164                                                 | ظرفیت سا<br>1,500                                                                                     | لائه<br>ان                                                             | ميزان جذب مر<br>1,500                                        | واد خام<br>تن                  | Û                |
| ع فعالیت<br>ویرایش<br>ویرایش                                     | فعالیت<br>خندان کردن بسته<br>تولیدوبسته بندی بسته                                             |                | کد آیسیک<br>15492164<br>15492160                                     | ظرفیت سا<br>1,500<br>700                                                                              | لاته<br>ان<br>ان                                                       | میزان جذب مر<br>1,500<br>700                                 | واد خامر<br>تن<br>تن           | î<br>î           |
| ع فعالیت<br>ویرایش<br>ویرایش<br>ویرایش                           | فعالیت<br>خندان کردن بسته<br>تولیدوبسته بندی بسته<br>برشته کردن بسته                          |                | کد آیسیک<br>15492164<br>15492160<br>15492169                         | ظرفیت سا<br>1,500<br>700<br>100                                                                       | لائه<br>ادن<br>ادن<br>ادن                                              | میران جدب مر<br>1,500<br>700<br>100                          | واد خام<br>تن<br>تن<br>تن      | 0<br>0<br>0      |
| ع فعالیت<br>ویرایش<br>ویرایش<br>ویرایش<br>ویرایش                 | فعالیت<br>خددان کردن بسته<br>تولیدوبسته بندی بسته<br>برشته کردن بسته<br>پوریسته               |                | کد آیسیک<br>15492164<br>15492160<br>15492169<br>15492167             | <del>ظرفیت سا</del><br>1,500<br>700<br>100<br>50                                                      | لائه<br>ادن<br>ادن<br>ادن                                              | میزان جذب مر<br>1,500<br>700<br>100<br>50                    | راد خام<br>نن<br>نن<br>نن      | 0<br>0<br>0      |
| ع فعالیت<br>ویرایش<br>ویرایش<br>ویرایش<br>ویرایش<br>ویرایش       | فعالیت<br>خندان کردن بسته<br>تولیدوبسته بندک بسته<br>برشته کردن بسته<br>بودریسته<br>خلال بسته |                | کد آیسیک<br>15492164<br>15492160<br>15492169<br>15492167<br>15492168 | <del>قرفیت سا</del><br>1,500<br>700<br>100<br>50<br>150                                               | لائه<br>ان<br>ان<br>ان<br>ان                                           | میرا <sup>ی</sup> جدی مر<br>1,500<br>700<br>100<br>50<br>150 | راد خلم<br>تن<br>تن<br>تن      | 0<br>0<br>0<br>0 |
| يع فعاليت<br>(ويرايش<br>(ويرايش<br>(ويرايش<br>(ويرايش<br>(ويرايش | فعالیت<br>خندان کردن بسته<br>تؤیدوبسته بندک بسته<br>برشته کردن بسته<br>پودربسته<br>خلال بسته  |                | کد آیسیک<br>15492164<br>15492160<br>15492169<br>15492167<br>15492168 | ظرفیت سا<br>1,500<br>700<br>100<br>50<br>150                                                          | لائه<br>ان<br>ان<br>ان<br>ان                                           | میراک جدی می<br>1,500<br>700<br>100<br>50<br>150             | اد خام<br>نن<br>نن<br>نن<br>نن | 0<br>0<br>0<br>0 |

## ۱۱) بایگانی پرونده ها

با استفاده از بایگانی پرونده ها می توانید سوابق پرونده ها، اطلاعات، مدارک و مجوزهای صادره برای متقاضیان را مشاهده نمایید. بدین منظور ابتدا از بخش مجوزها و پروانه ها وارد بخش بایگانی پرونده ها شوید.

| LET :        |   |                   |                                       |              |       |                          |
|--------------|---|-------------------|---------------------------------------|--------------|-------|--------------------------|
|              |   |                   | مجوز ها و پروانه ها                   | مديريت سيستم | اشخاص | خدمات الكترونيك          |
|              |   |                   | بایگانی پرونده ها                     |              |       |                          |
|              |   |                   | گنادش بدونده ها                       |              |       | بيام ها (خوانده نشده: 3) |
| ارسال پیام 🗢 | Ŧ | نيد و انتخاب كنيد | یرزین پرونیه یک<br>پیام ها را تیک بزن |              | ٣     | پيام هاي دريافتي         |

در صفحه ای که ظاهر می شود می توانید با جستجوی یک متقاضی و فشردن کلید جستجو، پرونده های مرتبط به آن را بیابید. برای مشاهده جزئیات پرونده بر روی کلید جزئیات کلیک کنید.

البته بعد از جستجو، سامانه بصورت پیش فرض طرح های دارای مجوز را نمایش می دهد که برای مشاهده طرح هایی که هنوز مجوزی برای آنها صادر نشده می بایست تیک طرح های دارای مجوز را برداشته و سپس جستجو را انجام دهید.

|                                                                                                    | <u> </u>                                      | شناسنامه مجوزها                                                   |
|----------------------------------------------------------------------------------------------------|-----------------------------------------------|-------------------------------------------------------------------|
| انتخاب فعالیت 💼<br>انتخاب محل طرح 💼                                                                             |                                               | نام ▼ احمد<br>نام خانوادگي ▼ رنجير<br>الا طرح هاي داراي مجوز →    |
| فعالیت و ظرفیت                                                                                                  | موقعيت                                        | نام مع من                                                         |
| محصولات سبزې و صيغټ(مساحت:5000متر مربع ,مساحت کل:1متر مربع )<br>تاريخ اعتبار:1393/06/01 تاريخ انجام :1393/06/01 | فارس/شیراز/مرکزی/شیراز<br>پروانه بهره برداری  | احمد رنجبر<br>بوج<br>۱۱<br>۱۱<br>۱۱<br>۱۱<br>۱۱<br>۱۹<br>۱۱<br>۱۹ |
| جوجه گوشتی(ظرفیت کل:1قطعه ,ظرفیت مولد:1قطعه )<br>تاریخ اعتبار:1393/07/23 تاریخ انجام :1392/07/23                | فارس/کازرون/چنارشاهیجان<br>صنعتپ پروانه تاسیس | احمد رنجبر<br>افغ<br>نوع پروانه: مجوز دامپروري صنعتي و نيمه       |
| محصولات سبزی و صیفی(مساحت:1متر مربع ,مساحت کل:1متر مربع )<br>تاریخ اعتبار:1398/05/30 تاریخ انجام :1393/05/30    | فارس/شیراز/زرقان<br>پروانه بهره برداری        | احمد رنجبر<br>بو<br>نوع پروانه: مجوز تولیدات گیاهی                |

در صفحه ای ظاهر می شود همانند شکل زیر سربرگ اول متعلق به مشخصات طرحی است که مجوز برای آن صادر شده است.

| میفی(مساحت:5000منر مربع مساحت کل:1منر مربع )                                               | نام بدر: نظر<br>کد ملی : 2411163282<br>فعالیت محصولات سبزی و | :احمد رنجبر<br>09171033675_07122721801<br>فارس/شیراز/مرکزی/شیراز | <mark>جزئیات</mark> نام متقاضی<br>تلفن:<br>تلاصه درخواست موقعیت: |
|--------------------------------------------------------------------------------------------|--------------------------------------------------------------|------------------------------------------------------------------|------------------------------------------------------------------|
| نوع طرح∶ گلخانه                                                                            |                                                              |                                                                  |                                                                  |
|                                                                                            |                                                              | جوزها مدارک                                                      | مشخصات طرح                                                       |
|                                                                                            |                                                              |                                                                  | نوع فعاليت                                                       |
| مساحت گلخانه         مساحت کل زمین         حذف           شارع مربع         1         5,000 |                                                              | فعالیت<br>۱ سبزی و صیفی                                          | ويرايش محصولان                                                   |
| - <mark>-</mark> انتخاب فعاليت                                                             |                                                              |                                                                  |                                                                  |
|                                                                                            |                                                              |                                                                  | منطقه و حوزه اجرا                                                |
|                                                                                            | یراز/مرکزی/شیراز                                             | انتخاب محل طرح < فارس/شي                                         | محل اجراي طرح*                                                   |
|                                                                                            | Ŧ                                                            | شيراز                                                            | نمایندگی*                                                        |
|                                                                                            |                                                              | آدرس نمايندگى:                                                   |                                                                  |

برای مشاهده سوابق مجوزهای صادر شده برای طرح، باید بر روی سربرگ مجوزها کلیک کنید. در این سربرگ می توانید در صورتی که تصویر اسکن شده یک مجوز موجود باشد با کلیک بر روی کلید مشاهده آن را مشاهده نمائید.

00000

|                        |                                 |                        |                            |                           |                                | مدارک                            | محوزها           | ن طرح                               | مشخصان                                   |
|------------------------|---------------------------------|------------------------|----------------------------|---------------------------|--------------------------------|----------------------------------|------------------|-------------------------------------|------------------------------------------|
|                        |                                 |                        |                            |                           |                                |                                  |                  |                                     |                                          |
|                        |                                 |                        |                            | مجوزها                    |                                |                                  |                  |                                     |                                          |
|                        |                                 |                        |                            |                           |                                |                                  |                  |                                     |                                          |
| روانه جديد             | , <b>F</b>                      |                        |                            |                           |                                |                                  | ې                | بدات گیاهہ                          | مجوز تولب                                |
| روانه جدید             | <mark>+</mark> بر<br>تصرير مجوز | شماره مدرک             | تاريخ اعتبار               | تاريخ انجام               | در کننده                       | نوع پروانه صا                    | ى<br>عمليات      | بدا <mark>ت گیاھہ</mark><br>چاپ     | مجوز تول<br>دش کار                       |
| روانه جدید<br>بارکناری | بر جوز<br>تصبر مجوز<br>مشاهده   | شمارہ مدرک<br>26016510 | تاريخ اعتبار<br>1394/04/03 | تاريخ انجام<br>1393/04/03 | در کننده<br>جهاد ۲             | نوع پروانه ماه<br>موافقت اصولی ▼ | ی<br>عملیات<br>▼ | بدات گیاهہ<br>چاپ<br>صدور           | مجوز تولی<br>دش کار<br>شاهده             |
| روانه جدید<br>بارکذاری | ت بر مجوز مشاهده                | شماره مدرک<br>26016510 | تاريخ اعتبار<br>1394/04/03 | تاريخ انجام<br>1393/04/03 | در کننده<br>جهاد ▼<br>توضیحات: | نوع پروانه ما،<br>موافقت اصولی ▼ | ی<br>عملیات<br>▼ | بدات گیاهم<br>چاپ<br>صدور<br>اسایی: | مجوز تول<br>دش کار<br>شاهده<br>سماره شنا |

تمامی مدارک مربوط به پرونده در سربرگ مدارک همانند شکل زیر قابل مشاهده است. اگر مایل هستید مدرکی را بارگذاری نمایید بر روی کلید بارگذاری کلیک نمایید و اگر مدرکی قبلاً بارگذاری شده و اکنون مایل به مشاهده آن هستید بر روی کلید مشاهده کلیک کنید.

|          |             | مجوزها مدارک                  | ت طرح | مشخصاء     |
|----------|-------------|-------------------------------|-------|------------|
|          |             |                               |       | مدارک مجوز |
| بارگذارې | تاريخ ارسال | نام مدرک                      | کد    | مشاهده     |
| باركنارى | 1395/02/22  | احراز مالکیت                  | 33    | مشاهده     |
| باركنارى |             | المتعداد بابی استان           | 30    | مشاهده     |
| باركنارى | 1393/07/24  | استعلام أب/أيفا               | 7     | مشاهده     |
| باركنارى |             | استعلام برق                   | 8     | مشاهده     |
| باركنارى | 1393/06/01  | استعلام ثبت                   | 15    | مشاهده     |
| باركذارى |             | استعلام راه                   | 10    | مشاهده     |
| باركنارى |             | استعلام گاز                   | 9     | مشاهده     |
| باركذارى | 1393/06/01  | استعلام محيط زيست             | 13    | مشاهده     |
| باركذارى | 1393/06/01  | استعلام منابع طبيعى           | 16    | مشاهده     |
| باركذارى |             | استعلام میراث فرهنگی          | 11    | مشاهده     |
| باركذارى | 1395/02/08  | استعلام امور مالیاتی(حق تمبر) | 18    | مشاهده     |
| باركذارى | 1393/06/01  | استعلام اوقاف                 | 17    | مشاهده     |
| باركثارى | 1393/05/30  | استعلام بانك                  | 44    | مشاهده     |

۱۲) نحوه تهیه گزارش از پرونده ها

برای تهیه گزارش از پرونده های صدور مجوز می بایست مطابق شکل زیر وارد بخش گزارش پرونده ها شوید.

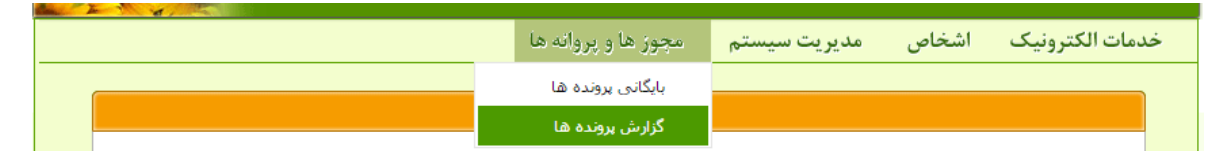

در این صفحه مطابق شکل زیر شرایط گزارش را در بخش های مشخصات مجوز (نوع مجوز، نوع پروانه و نوع عملیات صورت گرفته) مشخص نمایید و در صورتی که مایل هستید نوع فعالیت مرتبط را نیز انتخاب نمایید و بر روی کلید Excel کلیک نمایید. سامانه خروجی اکسل از نتایج را در اختیار شما قرار خواهد داد.

| مشخصات میپوز<br>نوع موذ : تنخاب ب نوع عملیات : تنخاب ب<br>نوع مواد : تنخاب ب نوع عملیات : تنخاب ب<br>مشخصات طرح<br>فعالیت انتخاب<br>ب<br>نوم مرت سارک : انتخاب ب              |                   | شرابط گزارش                                                                          |
|----------------------------------------------------------------------------------------------------|-------------------|--------------------------------------------------------------------------------------|
| نوع مووز: آنتخاب ب نوع عمليات: آنتخاب ب<br>نوع يواند: آنتخاب ب نوع عمليات: آنتخاب ب<br>مشخصات طرح<br>فعاليت: آنتخاب<br>ب استان: آنتخاب ب شورستان: آنتخاب ب<br>استان: آنتخاب ب |                   | مشخصات مجوز                                                                          |
| مشخصات طرح<br>فعالیت انتخاب استان: انتخاب ب شورستان: انتخاب ب<br>بر مین انتخاب استان انتخاب با میرستان: انتخاب با میرستان: انتخاب با میرستان: انتخاب با میرستان انتخاب        | <b>v</b>          | نوع مجوز: انتخاب<br>نوع پروانه: انتخاب ▼ نوع عملیات: انتخاب ▼<br>تاریخ انجام از: الی |
| نحوه مرتب سازی: التخاب ۲                                                                                                    | ▼ شورستان: انتخاب | مشخصات طرح<br>فعالیت: انتخاب                                                         |
| نحوه مرتب سازی: انتخاب… ▼                                                                                                    | 1                 |                                                                                      |
| نحوه مرتب سازی: انتخاب▼                                                                                                    |                   |                                                                                      |
|                                                                                                    |                   | نجوه مرتب سازی: انتخاب▼                                                              |

ା ଭ ଭ ଭ ଭ ଭ ଭ ଭ ଭ ଭ ଭ ଭ ଭ

**۱۳**) مدیریت اطلاعات اشخاص و متقاضیان

اطلاعات کلیه متقاضیانی که از طریق درگاه سامانه مطابق اطلاعاتی که در بخش دوم این راهنما شرح داده شد در سامانه ثبت نام می کنند از طریق بخش اشخاص قابل دسترس است

| الکترونیک اشخاص عدیریت سیستم مجوز ها و پروانه ها<br>ر این بخش می توانید همانند شکل زیر یک متقاضی را جستجو کرده و با کلیک بر<br>ون مداد سبز رنگ، اطلاعات وی را مشاهده و اصلاح نمایید.<br>مدای<br>مدار<br>مدار<br>م<br>م<br>مدار<br>مدار<br>م<br>م<br>مدار<br>م<br>م<br>م | خدماء<br>عدداً د<br>ی آیک<br>جستجوی |
|----------------------------------------------------------------------------------------------------|-------------------------------------|
| ر این بخش می توانید همانند شکل زیر یک متقاضی را جستجو کرده و با کلیک بر<br>ون مداد سبز رنگ، اطلاعات وی را مشاهده و اصلاح نمایید.<br>مداد سبز مرنگ، اطلاعات وی را مشاهده و اصلاح نمایید.<br>مون مداد سبز مرنگ مرک میرک میرک میرک میرک میرد می میران بیت که ملی/شناسه ملی<br>مون ایرک محمد - حسین 22745434 علی 212                                                                                                    | مدداً د<br>ی آیک<br>مستوی           |
| ر این بخش می توانید همانند شکل زیر یک متقاضی را جستجو کرده و با کلیک بر<br>ون مداد سبز رنگ، اطلاعات وی را مشاهده و اصلاح نمایید.<br>محاص<br>کی یا محمد<br>می ایرك محمد- حسین محملی است ملی اور این محملی می ایر است محملی اشناسه ملی<br>می ایرك محمد- حسین علی اور ایرک محملی ملی اور اور ایرک محملی می اور اور اور اور اور اور اور اور اور اور                                                                                                    | عدداً د<br>ی آیک<br>حسجوی           |
| ر این بخش می توانید همانند شکل زیر یک متقاضی را جستجو کرده و با کلیک بر<br>ون مداد سبز رنگ، اطلاعات وی را مشاهده و اصلاح نمایید.<br>محمد<br>می ایزد محمد - سین<br>می ایزد محمد - سین<br>می ایزد محمد - سین<br>می ایزد محمد - سین                                                                                                    | عدداً د<br>ی آیک<br>مسجوی           |
| ِ این بخش می توانید همانند شکل زیر یک متقاضی را جستجو کرده و با کلیک بر<br>ون مداد سبز رنگ، اطلاعات وی را مشاهده و اصلاح نمایید.<br>محمی<br>محمد<br>می ایرک محمد- حسین<br>می ایرک محمدی - طیمه<br>می ایرک محمدی - طیمه                                                                                                    | عدداً د<br>ی آیک<br>جستجوی<br>انام  |
| ِ این بخش می توانید همانند شکل زیر یک متقاضی را جستجو کرده و با کلیک بر<br>بن مداد سبز رنگ، اطلاعات وی را مشاهده و اصلاح نمایید.<br>مخاص<br>محمد<br>ی ایرک محمد - سین<br>می ایرک محمد - سین<br>می ایرک محمد - سین                                                                                                    | عددا د<br>ی آیک<br>جستجوی<br>نام    |
| ون مداد سبز رنگ، اطلاعات وی را مشاهده و اصلاح نمایید.<br>مخاص<br>گی ۲ محمد<br>محمد محسین<br>می ایزد محمد - حسین<br>می ایزد محمد - حسین<br>2279465434 علی 219 علی 219                                                                                                    | ی آیک<br>جسنجوی<br>نامر             |
| <mark>نىخاصى</mark><br>گى ▼<br>مەرەر مەرەركە مەرەركە مەرەركە مەرەركە مەرەر مەركە مەرەر مەرەر مەرەر مەرەر مەرەر مەرەر مەرەر مەرەر مەرەر مەرەر<br>مى ايزك مەرمد - حىبىن 2279465434 912 مەرەر 100 مەرەر 2279465434                                                                                                    | <del>جستجوی</del><br>نام            |
| ستعلی<br>.گی ▼<br>یکی ▼ محمد<br>می ایزاد محمدی - حلیمه کی ایم (ش ش ش ش ش ش ش ش ش ش ش ش ش ش ش ش ش ش ش                                                                                                     | جستجوی<br>نامر                      |
| ۲         ۲           محمد         محمد </th <th>نام</th>                                                                                                    | نام                                 |
| کی ▼ محمد کی ۲۰۰۰ ۲۰۰۰ ۲۰۰۰ ۲۰۰۰ ۲۰۰۰ ۲۰۰۰ ۲۰۰۰ ۲                                                                                                    |                                     |
| نابی         نابی         <                                                                                                    | نام خانو<br>ايش ن                   |
| لی ایزل محمدی - حلیمه ۱۹۵۹ علی علی علی ایزل محمدی - حلیمه                                                                                                    | in 1/                               |
|                                                                                                    | i> /                                |
| م. بابامجمدی - محمدمادق امان الله امان الله                                                                                                    | i> /                                |
| 6569                                                                                                    | م حق                                |
| ی پور علی محمدی - داود ایرانشام 2491023369 212                                                                                                    | م حق                                |
| رین ایورو <del>م مربوع ا</del> رین العابدین محمد محمد (یا العابدین 6549462738                                                                                                    | ē> /                                |
| ور پورونجمدی - احمد<br>۱۲۵۹ عباس 128 عباس                                                                                                    |                                     |
| ی خان محمدی - رحمن محمد کار محمد کار                                                                                                    | ā> 💋                                |
| ی. خان محمدی - رحیم محمد - رحیم محمد - رحیم 5139535548                                                                                                    | ā> 🥖                                |
| ی خان محمدی - ها ح<br>م                                                                                                    | م حق                                |
|                                                                                                    |                                     |
| به، خانمجمدی- محمد، ضا (مامقلی 149671460 <u>ا</u> مامقلی 5149671460                                                                                                    | 🖉 حق                                |

اطلاعات نمایش داده شده شامل مشخصات فردی، آدرس و قابلیت تغییر رمز عبور متقاضی است. در صورتی که اطلاعات متقاضی صحیح نیست و یا رمز عبور خود را فراموش کرده است می توانید از این بخش نسبت به تغییر آن اقدام و بر روی کلید ثبت کلیک کنید.

| and the second second second second second second second second second second second second second second second |                     | رحيم       | نام:*           |
|----------------------------------------------------------------------------------------------------|---------------------|------------|-----------------|
|                                                                                                    |                     | خان محمدي  | نام خانوادگی:*  |
| 1                                                                                                    |                     | محمد       | نام پدر:*       |
| -                                                                                                    |                     | 5139535548 | کد ملی:*        |
|                                                                                                    |                     | 4079 *:ao  | شاماره شناسنا   |
|                                                                                                    |                     | مرد 🔻      | جنسيت!*         |
|                                                                                                    | *                   | * متوسطه   | مدرک تحصیلی:    |
| o file chosen Choose File                                                                                        |                     | ى:         | رشته ی تحصیل    |
| ابعاد تصوير بايد حداقل 200*150 و<br>600*800 بيكسل باشد                                                           | 1356/01/25 :مثال: 1 | 358/11/01  | تاريخ تولد:*    |
|                                                                                                    |                     | 5130535548 | کندل میکرد وارد |
| 3. 737                                                                                                    |                     |            |                 |
| م شت 🔶 بازگذ                                                                                                    |                     |            |                 |
| م شیت 🔶 بازگذ                                                                                                    |                     |            |                 |
| م شیت 🔶 بازگ                                                                                                    |                     |            | ک شخص           |
| م المن الله الم                                                                                                  |                     |            | ک شخص           |

۱۴) نحوه بازیابی رمز عبور کاربران کاربران در صورت فراموش کردن رمز عبور خود می توانند با فشردن دگمه رمز عبور خود را فراموش کردم در صفحه اصلی سامانه، نسبت به بازیابی رمز عبور خود اقدام نمایتد.

صفحه ۳۷

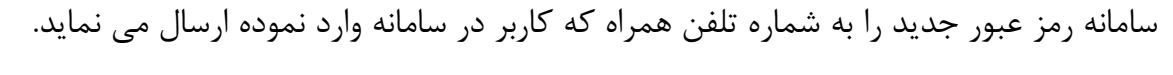

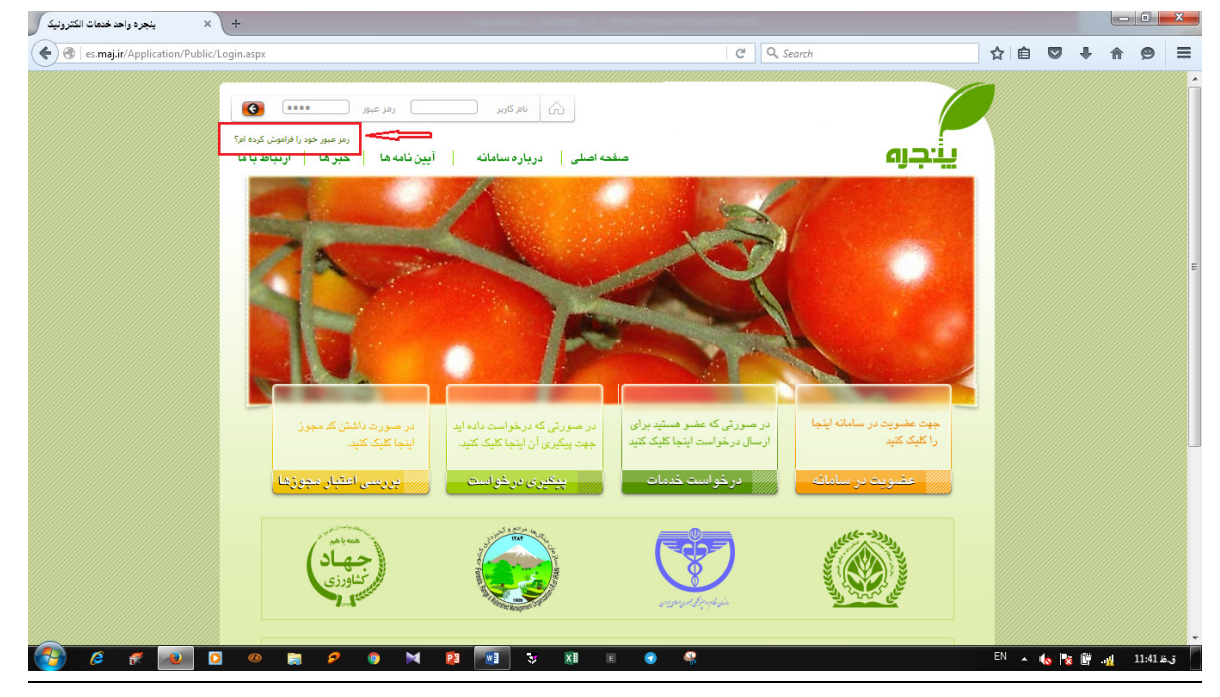

**۱۵)** نحوه اعلام و درخواست کمک در خصوص مشکلات سامانه

در صورتی که مشکلی در خصوص بخش های مختلف سامانه دارید، نیاز به راهنمایی و یا مشاوره در خصوص کار با سامانه دارید کافی است پس از ورود به سامانه بر روی کلید "اعلام و درخواست کمک در خصوص مشکلات سامانه" کلیک کنید.

|                                                    |               |                  | بيام ها (خوانده نشده: 0)                  |
|----------------------------------------------------|---------------|------------------|-------------------------------------------|
| بیام ها را تیك بزنید و انتخاب كنید 🔻               |               | <b>v</b>         | پيام هاي دريافتي                          |
| الى 🔶 🔶 تعداد در صفحه 10 🔻                         | تاریخ پیام از |                  | جستجو در پیام ها                          |
|                                                    |               | یش وجود ندارد    | اطلاعاتی برای نمای                        |
| م اعلام و درخواست کمک در خصوص مشکلات سامانه        |               |                  |                                           |
| عملیات بر روی انتخاب شده ها خوانده نشده خوانده شده | خوانده نشده() | كارتابل وظايف () | الله صندوق ورودي كارتابل<br>ب             |
| ¥                                                  | ص             | انتخاب پست خا    | ····· تاخیر پاسخ دهی<br>····· معلق شده ها |
| نحوه مرتب سازی تاریخ ارجاع ▼                       | •             | نام              | اً آرشيو خروجي کارتابل                    |
| جستجو 🕈 تعداد نمایش در صفحه 🛛 🔻                    | •             | نام خانوادگی     |                                           |

در صفحه بعد توضیحاتی در خصوص مشکل خود تایپ کنید و در صورت نیاز فایل ضمیمه را اضافه نمایید و بر روی کلید ارسال کلیک کنید. در اسرع وقت، توسط مدیر سامانه به مشکلات شما پاسخ داده خواهد شد.

|                       | ارسال پیام                                                                  |
|-----------------------|-----------------------------------------------------------------------------|
| هاد کشاورزي) [حذف]    | گيرندگان پيام; انتخاب احمد رنيجر (وزارت جهاد کشاورزي - مدير سامانه وزارت جا |
| 2                     | - اضافه کردن فایل پیوست<br>متن بیام                                         |
|                       |                                                                             |
| ×                     | با عرض سلام و خسته نباشد.                                                   |
|                       | امکان چاپ گزارش از منو گزارشـهای درخواست میسـر نیست، لطفا راهنمایی کنید.    |
|                       | متشكرم                                                                      |
|                       | رسول اسماعیلی                                                               |
|                       |                                                                             |
|                       | 🗖 ارسـال همزمان پیام به صورت پیامک به کاربران دارای شماره همراه             |
| ارسال پیام 🔶 انصراف 🗱 |                                                                             |

## (۱۶) نحوه ارسال پیام در سامانه

ା ଭାତି ଭାତି ଭାତି ଭା<u>ତି</u> ଭାତି

برای تبادل اطلاعات و پیام با سایر کاربران سامانه بصورت تکی و یا گروهی می توانید مطابق ترتیب نشان داده شده در شکل های زیر اقدام به ارسال پیام نمائید.

|              | 1     | مجوز ها و پروانه ها                | مديريت سيستم | اشخاص | خدمات الكترونيك          |
|--------------|-------|------------------------------------|--------------|-------|--------------------------|
|              |       |                                    |              |       | بيام ها (خوانده نشده: 3) |
| ارسال پیام 🔶 | •     | پیام ها را تیك بزنید و انتخاب كنید |              | ٣     | يام هاي دريافتي          |
| در صفحه 10 ۲ | تعداد | خ پیام از الی                      | تارير        |       | جستجو در پیام ها         |

| ارسال پیام              |
|-------------------------|
| گیرندگان پیام: انتخاب   |
| + اضافه کردن فایل بیوست |
| متن پیام                |
|                         |
|                         |
|                         |
|                         |
|                         |
|                         |
|                         |

| <b>—</b> |                       |              |                                         |                                                | ×□                                                             | 0     |
|----------|-----------------------|--------------|-----------------------------------------|------------------------------------------------|----------------------------------------------------------------|-------|
|          |                       |              |                                         | جستجو                                          |                                                                |       |
| •        | جستجو                 |              | ىت                                      | ▼ انوع پست سازماني ▼ انام يا سه                | د سازماني                                                      | واحد  |
|          |                       |              | ,,,,,,,,,,,,,,,,,,,,,,,,,,,,,,,,,,,,,,, | کاربران<br>کاربران                             |                                                                |       |
|          | فاكس                  | همراه        | تلفن                                    | محل خدمت و سمت                                 | نامر                                                           |       |
| -        |                       |              | 011-11111111                            | مدير سامانه وزارت جهاد كشاورزي                 | رسول اسماعیلی                                                  |       |
| 1        |                       | 0917-1111111 | 071-11111111                            | مدير سامانه وزارت جهاد كشاورزي                 | احمد رنچبر                                                     |       |
| -        |                       |              | 021-88968809                            | مدير سيستم سازمان نظام مهندسې كشور             | امیر اشرفی                                                     | 4     |
| *        |                       | 0912-2638212 | 026-34411126<br>داخلی:209               | مدير سيستم سازمان جهاد كشاورزي استان البرز     | اصغر حيدري                                                     |       |
| -        | 035-36248345          | 0913-2539671 | 035-36281155                            | مدیر سیستم دبیرخانه نظام دامپزشکی استان یزد    | محمدمهدي صالحي مدير سيستم<br>دبيرخانه نظام دامپزشـکي استان يزد |       |
| 1        |                       |              | 021-61061118                            | مدير سيستم سازمان نظام دامپزشكې كشور           | نفيسه على قاضى                                                 |       |
| *        |                       |              |                                         | مدیر سیستم دبیرخانه نظام دامپزشکی استان اردبیل | مدیر سیستم دبیرخانه نظام دامپزشکی<br>استان اردبیل              |       |
| *        |                       |              | /                                       | مدیر سیستم دبیرخانه نظام دامپزشکی استان البرز  | مدیر سیستم دبیرخانه نظام دامپزشکی<br>استان البرز               |       |
| 1824     | 22 و رکورد 1 الی 8 از | 28 از 28     |                                         | 🕨                                              | . 10 9 8 7 6 5 4 3 2 1 🕨                                       | H     |
| سراف     | انتخاب 🗶 اند          | +            |                                         |                                                | ميهكدام                                                        | همه و |

s s s s s

| گیرندگان پیام: انتخاب احمد رنجبر (وزارت جهاد کشاورزی - مدیر سامانه وزارت جهاد کشاورزی) [حذف]<br>- اضافه کردن فایل پیوست<br>متن بیام<br>منن پیام خود را در اینجا تایب کنید <br>منن پیام خود را در اینجا تایب کنید |
|----------------------------------------------------------------------------------------------------|
| ۳۰ آضافه کردن فایل پیوست<br>متعبیام<br>سلام<br>متن بیام خود را در اینجا تایب کنید                                                                                                    |
| متن برام<br>سلام<br>متن بیام خود را در اینجا تایب کنید                                                                                                    |
| متن پیام خود را در اینجا تایب کنید                                                                                                    |
|                                                                                                    |
|                                                                                                    |
|                                                                                                    |
|                                                                                                    |
|                                                                                                    |

9000000

قسمت پیام ها در این سامانه شباهت زیادی به سایر برنامه های ارسال پیام الکترونیک می باشد که دارای قابلیت ذخیره پیام، مشاهده پیام های دریافتی، ارسالی، آرشیو شده و امکان حذف و یا پاسخ دهی به پیام ها می باشد که برای مشاهده سابقه پیام های مرتبط با هم، می بایست حتماً، از گزینه پاسخ استفاده گردد.